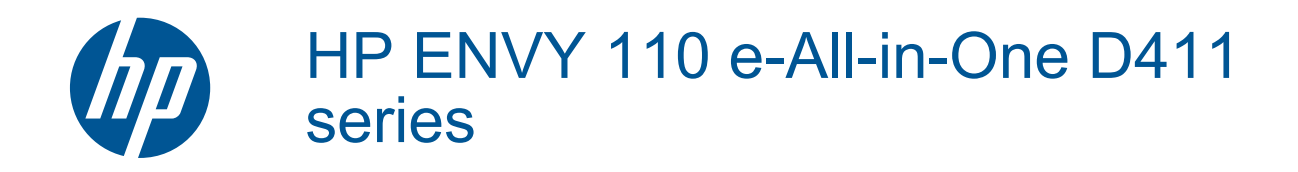

# Indhold

| 1        | Hjælp til HP ENVY 110 e-All-in-One D411 series                        | 3        |
|----------|-----------------------------------------------------------------------|----------|
| 2        | Lær din HP ENVY 110 series at kende                                   |          |
|          | Printerdele                                                           | 5        |
|          | Kontrolpanelets funktioner                                            | 6        |
| 3        | Hvordan gør jeg?                                                      |          |
|          |                                                                       |          |
| 4        | Udskrivning                                                           |          |
|          | Udskrivning at totos                                                  |          |
|          | Udskrivning al dokumenter                                             | 13       |
|          | Volg of udekriftemedier                                               | 13       |
|          | Vaig al uoskilitsmedier                                               | 14       |
|          | Næyning af papil                                                      | 14       |
|          | Anbefalet papir til udakrivning og konjoring                          | 10<br>16 |
|          | Tip til udskrivning                                                   | 16       |
| _        |                                                                       |          |
| 5        | Kopiering og scanning<br>Kopiering af tekst eller blandede dekumenter | 10       |
|          | Scanne til en computer, et USB drev eller et hukommelseskort          |          |
|          | Tin til konjering og scanning                                         |          |
|          |                                                                       |          |
| 6        | Brug af Web Services                                                  |          |
|          | Udskriv overalt med HP ePrint                                         | 23       |
|          | Print Apps                                                            | 24       |
|          | Besøg websiden HP ePrintCenter                                        | 24       |
| 7        | Sanda og modtaga for mod oFor                                         |          |
| <b>'</b> | Operat printeren til fox (ebligateriak)                               | 25       |
|          | Afeendelse af en fax                                                  | 20       |
|          | Modtagelse af fay                                                     | 20       |
|          |                                                                       | 20       |
|          | Problemer og spørgsmål i forbindelse med fav                          | 20       |
|          |                                                                       | 20       |
| 8        | Patronerne                                                            |          |
|          | Kontrol af det anslåede blækniveau                                    | 27       |
|          | Udskiftning af patronerne                                             | 27       |
|          | Bestilling af blæk                                                    | 29       |
|          | Rensning af patroner                                                  | 29       |
|          | Rensning, så man undgår udtværet blæk på bagsiden                     | 29       |
|          | Rensning i forbindelse med papirfødning                               | 29       |
|          | Oplysninger om patrongaranti                                          | 30       |
|          | Blæktip                                                               | 30       |
| 9        | Tilslutning                                                           |          |
|          | Tilføielse af HP ENVY 110 series til et netværk                       | 31       |
|          | Tips til opsætning og brug af netværksprintere                        |          |
| 10       | l øsning af problemer                                                 |          |
|          | Mere hiælo                                                            | 35       |
|          | Kan ikke udskrive                                                     |          |
|          | l øsning af udskrivningsproblemer                                     | 37       |
|          | Løsning af kopierings- og scanningsproblemer                          | 37       |
|          | Fiernelse af nanirston                                                |          |
|          | Feilfinding i forbindelse med patronholderstop                        |          |
|          | HP support                                                            | 30       |
|          | ··· ••••••••••••••••••••••••••••••••••                                |          |

### 11 Tekniske oplysninger

| Bemærkning                                  | 41 |
|---------------------------------------------|----|
| Specifikationer                             | 41 |
| Miljømæssigt produktovervågningsprogram     | 43 |
| Regulative bemærkninger                     |    |
| Lovaivningsmæssige bestemmelser for trådløs |    |
| Indeks                                      |    |
|                                             |    |

# 1 Hjælp til HP ENVY 110 e-All-in-One D411 series

Oplysninger om HP ENVY 110 series findes i:

- Lær din HP ENVY 110 series at kende på side 5
- Hvordan gør jeg? på side 9
- Udskrivning på side 11
- Kopiering og scanning på side 19
- Brug af Web Services på side 23
- Patronerne på side 27
- Tilslutning på side 31
- Løsning af problemer på side 35
- Tekniske oplysninger på side 41
- HP support på side 39

4 Hjælp til HP ENVY 110 e-All-in-One D411 series

# 2 Lær din HP ENVY 110 series at kende

- Printerdele
- Kontrolpanelets funktioner

## **Printerdele**

Printeren set forfra

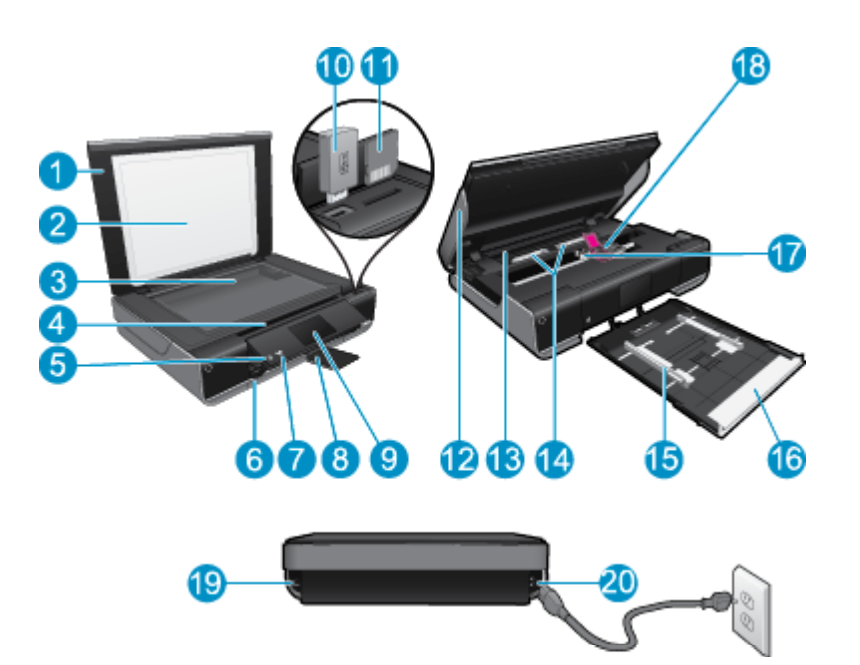

| 1  | Låg                                                                                                    |
|----|----------------------------------------------------------------------------------------------------|
| 2  | Lågets underside                                                                                                    |
| 3  | Glasplade                                                                                                    |
| 4  | Adgangsdæksel (lukket)                                                                                                    |
| 5  | Afbryder. Tryk én gang for at tænde eller slukke printeren. Når printeren er slukket, har den stadig et minimalt strømforbrug. For helt at afbryde strømmen skal du slukke printeren og tage netledningen ud. |
| 6  | Papirbakke (lukket)                                                                                                    |
| 7  | LED for trådløs                                                                                                    |
| 8  | Udskriftsbakkens forlænger. Kommer automatisk ud, når der udskrives eller kopieres, hvorefter den trækkes ind igen.                                                                                           |
| 9  | Farvedisplay (kaldes også displayet)                                                                                                    |
| 10 | Slot til USB flash-drev                                                                                                    |
| 11 | Holdere til hukommelseskort                                                                                                    |
| 12 | Printeradgangsdæksel (åbent)                                                                                                    |
| 13 | Dæksel til papirsti                                                                                                    |
| 14 | Klem knapperne sammen, når du skal have papirstidækslet af.                                                                                                    |
| 15 | Papirbreddestyr                                                                                                    |
| 16 | Papirbakke (ude)                                                                                                    |
| 17 | Blækpatronholder                                                                                                    |
| 18 | Blækpatroner (installeret)                                                                                                    |
| 19 | Stik til tilslutning til computer vha. USB-kabel i stedet for en trådløs forbindelse. Nogle funktioner er kun tilgængelige, når der benyttes en trådløs netværksforbindelse.                                  |
|    |                                                                                                    |

20 Strømforbindelse: Brug kun den lysnetledning, der er leveret af HP.

# Kontrolpanelets funktioner

Den berøringsfølsomme skærm viser menuer, fotos og meddelelser. Tryk med fingeren, og træk den vandret for at bladre gennem fotos og lodret gennem menupunkter.

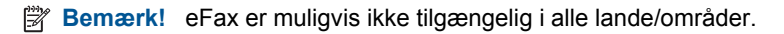

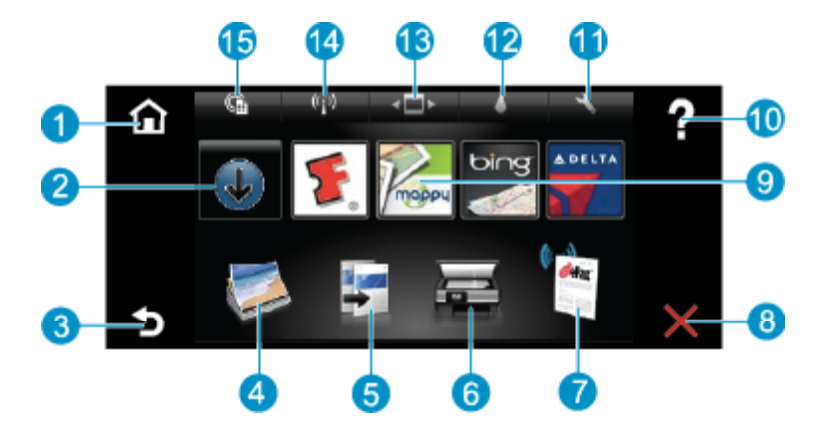

| 1  | Hjem: Vender tilbage til Hjem-skærmbilledet. Dvs. det skærmbillede, der vises, når du tænder printeren.                                                                                                    |  |  |
|----|----------------------------------------------------------------------------------------------------|--|--|
| 2  | Hent flere: Hvis Web Services er aktiveret, kommer du til internettet, hvor du kan downloade flere Apps.                                                                                                    |  |  |
| 3  | Tilbage: Vender tilbage til forrige skærmbillede på displayet.                                                                                                    |  |  |
| 4  | <b>Foto</b> : Åbner fotomenuen. Her kan du få vist og udskrive fotos, oprette forbindelse til Snapfish, genudskrive et udskrevet foto eller gemme fotos på et USB flash-drev eller hukommelseskort.                                                                    |  |  |
| 5  | Kopier: Åbner kopieringsmenuen, hvor du kan få vist kopien, redigere størrelse og mørke, vælge sort og farve samt antal kopier. Du kan også vælge 2-sidede kopier eller størrelse, kvalitet og papirtype.                                                              |  |  |
| 6  | Scan: Åbner menuen Scan, hvor du kan vælge en destination for scanningen.                                                                                                    |  |  |
| 7  | eFax: Åbner internetfaxtjenesten eFax. Send og modtag faxer uden faxhardware eller telefonlinje. Kræver internetforbindelse og Web Services.                                                                                                    |  |  |
| 8  | Annuller: Stopper den aktuelle handling.                                                                                                    |  |  |
| 9  | <b>Apps</b> : Giver nemt og hurtigt adgang til sider, der kan udskrives fra nettet, f.eks. kort, kuponer, farvelægningssider, puslespil mv.                                                                                                    |  |  |
| 10 | Hjælp: Viser oplysninger på displayet som en hjælp til den aktuelle handling.                                                                                                    |  |  |
| 11 | <b>Opsætning</b> : Åbner menuen <b>Opsætning</b> med en liste over andre menuer, hvor du kan ændre produktindstillinger og udføre vedligeholdelsesfunktioner. <b>Opsætning</b> -menuer omfatter <b>Netværk</b> , <b>Web</b> , <b>Værktøjer</b> og <b>Præferencer</b> . |  |  |
| 12 | Blækstatus: Åbner et skærmbillede, der viser de forventede blækniveauer for de enkelte patroner.                                                                                                    |  |  |
| 13 | Apps Manager: Åbner Apps Manager, hvor du kan redigere indstillinger eller fjerne apps                                                                                                    |  |  |
| 14 | Trådløst: Åbner Trådløs menu, hvor du kan opsætte en trådløs forbindelse, teste forbindelsen og aktivere og deaktivere trådløs forbindelse.                                                                                                    |  |  |
| 15 | Web Services: Åbner menuen Web Services, hvor du kan aktivere eller deaktivere Web Services og ePrint, tjekke om der er produktopdateringer og konfigurere andre webindstillinger.                                                                                     |  |  |

8 Lær din HP ENVY 110 series at kende

# 3 Hvordan gør jeg?

Dette afsnit indeholder links til almindeligt forekommende opgaver, f.eks. udskrivning af fotos, scanning og kopiering.

- Ilægning af papir på side 14
- Udskiftning af patronerne på side 27
- Print Apps på side 24
- Udskriv overalt med HP ePrint på side 23
- Sende og modtage fax med eFax på side 25

- Fjernelse af papirstop på side 37
- Kopiering af tekst eller blandede dokumenter på side 19
- Scanne til en computer, et USB-drev eller et hukommelseskort på side 21
- Mere hjælp på side 35

Kapitel 3

# 4 Udskrivning

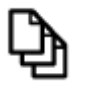

Udskrivning af dokumenter på side 13

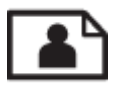

Udskrivning af fotos på side 11

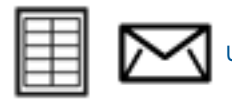

Udskrive på etiketter og konvolutter på side 13

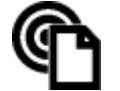

Udskriv overalt med HP ePrint på side 23

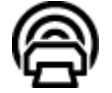

Print Apps på side 24

### Relaterede emner

 Ilægning af papir på side 14 Tip til udskrivning på side 16

# **Udskrivning af fotos**

- <u>Udskrivning af fotos fra et hukommelseskort</u>
- <u>Udskrivning af fotos gemt på en computer</u>

### Udskrivning af fotos fra et hukommelseskort

### Udskrivning af fotos fra et hukommelseskort

- 1. Læg fotopapir i papirbakken.
- 2. Indsæt hukommelseskort i holderen.

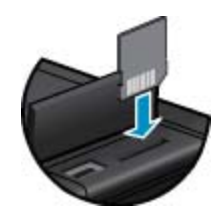

- 3. Tryk på Foto på startsiden for at åbne menuen Foto.
- 4. Tryk på Vis & udskriv i menuen Foto for at få vist menuen Foto.
- 5. Tryk på **Marker alt**, hvis alle fotos på hukommelseskortet skal udskrives. Eller tryk og træk fingeren for at bladre gennem fotoene. Tryk på dem, du vil have med.
- 6. Tryk på op og ned pil for at angive antallet af fotos, der skal udskrives.
- 7. Tryk på **Rediger** for at redigere de valgte fotos. Du kan rotere et foto, beskære det, aktivere og deaktivere Fotoforbedring, justere lysstyrken eller vælge en farveeffekt.

- 8. Tryk på Udskriv for at få vist, hvordan fotos kommer til at se ud, når de udskrives. Tryk på Indstillinger for at justere layout, papirtype, fjernelse af røde øjne, automatisk justering og datostempel. Du kan også gemme de nye indstillinger som standardindstillinger. Tryk på menuen Indstillinger igen for at lukke den uden at vælge noget.
- 9. Klik på **Udskriv** for at starte udskrivningen. Kontrolpanelet løftes, og udbakkens forlænger kommer ud automatisk. Når du fjerner udskrifterne, trækkes forlængeren automatisk ind igen.

### Udskrivning af fotos gemt på en computer

De fleste indstillinger håndteres automatisk af programmet. Du behøver kun at ændre indstillingerne manuelt, når du ændrer udskriftskvalitet, udskriver på særlige typer papir eller transparenter, eller når du anvender særlige funktioner.

### Sådan udskrives et foto på fotopapir

- 1. Udbakken skal være åben.
- 2. Fjern alt papir fra papirbakken, og læg fotopapiret i med den side, der skal udskrives på, nedad.
  - Bemærk! Hvis det anvendte fotopapir har perforerede faner, skal du lægge fotopapiret i, således at fanerne er på toppen.

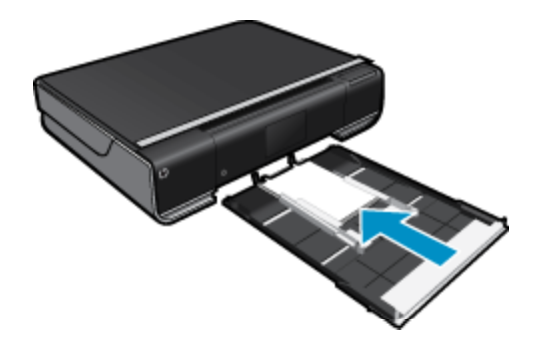

Der er flere oplysninger i llægning af papir på side 14.

- 3. Klik på Udskriv i menuen Filer i programmet.
- 4. Kontroller, at produktet er den valgte printer.
- Klik på den knap, der åbner dialogboksen Egenskaber.
   Afhængigt af programmet kan denne knap hedde Egenskaber, Indstillinger, Indstil printer, Printer eller Præferencer.
- 6. Vælg de relevante indstillinger.
  - Vælg Stående eller Liggende retning under fanen Layout.
  - Vælg den relevante papirtype på listerne Papirstørrelse og Medier under fanen Papir/kvalitet.
  - Klik på Avanceret og vælg den relevante udskriftskvalitet på listen Printeregenskaber.
  - Bemærk! Vælg Fotopapir og Bedste kvalitet under Udskriftskvalitet, hvis du vil benytte maksimal dpiopløsning.. Tjek, at der udskrives i farver. Vælg derefter fanen Avanceret og vælg Ja for indstillingen Aktiver maks. dpi.
- 7. Klik på OK for at vende tilbage til dialogboksen Egenskaber.
- 8. Klik på OK, og klik derefter på Udskriv eller OK i dialogboksen Udskriv.
- Bemærk! Lad ikke ubrugt fotopapir ligge i papirbakken. Papiret kan krølle, hvilket kan resultere i en dårligere udskriftskvalitet. Fotopapir skal være glat, før der udskrives.

Udskrivning

# Udskrivning af dokumenter

De fleste indstillinger håndteres automatisk af programmet. Du behøver kun at ændre indstillingerne manuelt, når du ændrer udskriftskvalitet, udskriver på særlige typer papir eller transparenter, eller når du anvender særlige funktioner.

### Sådan udskriver du fra et program

- 1. Udbakken skal være åben.
- 2. Kontroller, at der ligger papir i papirbakken.

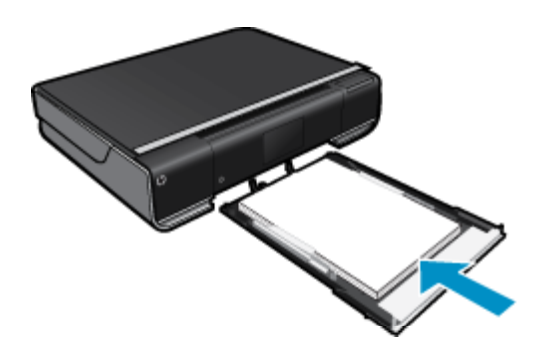

Der er flere oplysninger i llægning af papir på side 14.

- 3. Klik på knappen Udskriv i programmet.
- 4. Kontroller, at produktet er den valgte printer.
- Klik på den knap, der åbner dialogboksen Egenskaber.
   Afhængigt af programmet kan denne knap hedde Egenskaber, Indstillinger, Indstil printer, Printer eller Præferencer.
- 6. Vælg de relevante indstillinger.
  - · Vælg Stående eller Liggende retning under fanen Layout.
  - · Vælg den relevante papirtype på listerne Papirstørrelse og Medier under fanen Papir/kvalitet.
  - Klik på Avanceret og vælg den relevante udskriftskvalitet på listen Printeregenskaber.
- 7. Klik på OK for at lukke dialogboksen Egenskaber.
- 8. Klik på Udskriv eller OK for at starte udskrivningen.

### Relaterede emner

 Ilægning af papir på side 14 Tip til udskrivning på side 16

# Udskrive på etiketter og konvolutter

Med HP ENVY 110 series kan du udskrive på en enkelt konvolut, flere konvolutter eller flere etiketark, der er beregnet til inkjet-printere.

### Sådan udskrives en gruppe adresser på etiketter eller konvolutter

- 1. Udskriv først en testside på almindeligt papir.
- Placer testsiden oven på etiketarket eller konvolutten, og hold begge sider op mod lyset. Kontroller mellemrummene i hver tekstblok. Foretag de nødvendige justeringer.
- 3. Læg etiketterne eller konvolutterne i papirbakken.
  - ▲ Forsigtig! Brug ikke konvolutter med hager eller ruder. De kan sætte sig fast i rullerne og forårsage papirstop.
- 4. Skub papirbreddestyrene helt ind til etiketterne eller konvolutterne, indtil de ikke kan komme længere.

- 5. Vælg de relevante indstillinger.
  - · Vælg en Alm. papir-type under fanen Papir/kvalitet.
  - Klik på knappen Avanceret, og vælg den relevante konvolutstørrelse i rullemenuen Papirstørrelse.
- 6. Klik på OK, og klik derefter på Udskriv eller OK i dialogboksen Udskriv.

## Valg af udskriftsmedier

HP ENVY 110 series er fremstillet til at kunne bruge de fleste former for kontorpapir. Brug HP-papir for at få den bedste udskriftskvalitet. På HP's websted <u>www.hp.com</u> kan du læse mere om HP-papir.

HP anbefaler almindeligt papir med ColorLok-symbolet til generel udskrivning og kopiering. Alt papir med ColorLok-symbolet er testet og opfylder høje standarder for driftsikkerhed og udskriftskvalitet, giver dokumenter med skarpe, levende farver samt dybere sort, og tørrer endvidere hurtigere end almindeligt papir. Køb papir med ColorLok-symbolet i mange forskellige størrelser og tykkelser hos større papirproducenter.

Gå til Produkter og services, og vælg blæk, toner og papir, når du skal købe HP-papir.

# llægning af papir

### Gør ét af følgende

- Læg A4 eller 8,5 x 11" papir i printeren
  - Træk papirbakken ud.
     Skub papirbreddestyrene ud. Fjern eventuelle andre medier i bakken.

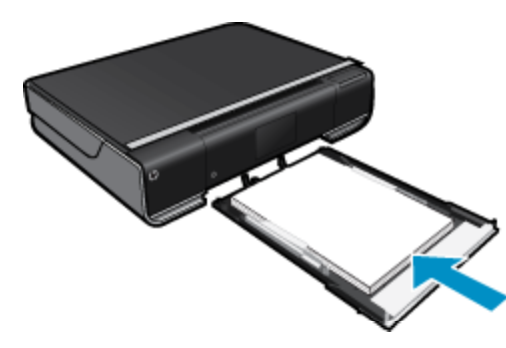

Læg papirstakken midt i papirbakken med den korte side fremad og udskriftssiden nedad. Skub stakken fremad i bakken, indtil den stopper.

Skub papirbreddestyrene ind, indtil de stopper langs papirets kanter. Luk papirbakken.

- Læg 10 x 15 cm (4 x 6") papir i printeren
  - Træk papirbakken ud.
     Skub papirbreddestyrene ud. Fjern eventuelle andre medier i bakken.

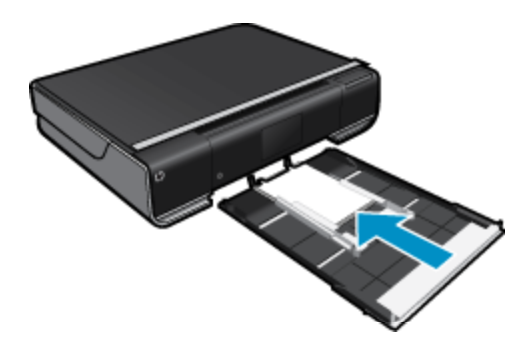

Læg papirstakken midt i papirbakken med den korte side fremad og udskriftssiden nedad. Skub stakken fremad i bakken, indtil den stopper.

Skub papirbreddestyrene ind, indtil de stopper langs papirets kanter.

- Luk papirbakken. Ilægning af konvolutter
  - Træk papirbakken ud.

Skub papirbreddestyrene ud. Fjern eventuelle andre medier i bakken.

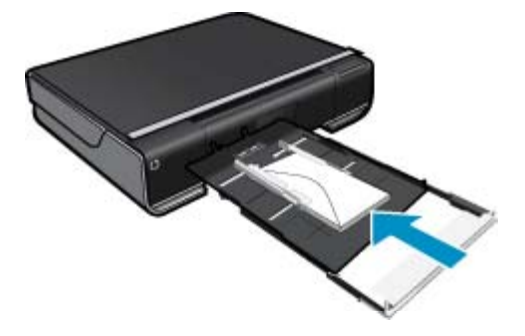

Læg konvolutstakken midt i papirbakken med den korte side fremad og udskriftssiden nedad. Skub stakken fremad i bakken, indtil den stopper. Skub papirbreddestyrene ind, indtil de stopper langs papirets kanter.

Luk papirbakken.

### Relaterede emner

Tip til udskrivning på side 16

# Anbefalede papirtyper til fotoudskrivning

HP anbefaler, at der bruges HP-papir, som er specielt beregnet til den pågældende opgave, for at opnå den bedst mulige kvalitet. I visse lande/områder er nogle af disse papirtyper muligvis ikke tilgængelige.

| Papir                                               | Beskrivelse                                                                                                    |
|-----------------------------------------------------|----------------------------------------------------------------------------------------------------|
| HP Premium Plus Photo Paper (ekstra fint fotopapir) | HP's bedste fotopapir er et kraftig papir, der giver fotos i<br>professionel kvalitet. Det har en overflade, der tørrer med det<br>samme, så blækket ikke tværes ud. Det er modstandsdygtigt<br>over for vand, pletter, fingeraftryk og fugt. Det fås i flere<br>størrelser, herunder A4, 8,5 x 11", 10 x 15 cm (4 x 6"), 13 x<br>18 cm (5 x 7") og to overflader – højglans eller mat (satin<br>mat). Det er syrefrit, så dokumenterne holder længere.      |
| HP Avanceret fotopapir                              | Dette kraftige fotopapir har en hurtig tørretid, der gør papiret<br>nemt at håndtere og forhindrer udtværing. Det er<br>modstandsdygtigt over for vand, pletter, fingeraftryk og fugt.<br>Dine udskrifter vil føles og ligne fotos fra fotohandleren. Det<br>fås i flere størrelser, herunder A4, 8,5 x 11", 10 x 15 cm (4 x<br>6"), 13 x 18 cm (5 x 7") og to overflader – blank eller mat<br>(satin mat). Det er syrefrit, så dokumenterne holder længere. |
| HP Papir til Daglig Brug                            | Udskriv farverige snapshot til en billig pris med papir, der er<br>beregnet til generel fotoprint. Det er et økonomisk fotopapir,<br>der tørrer hurtigt, så det er nemt at håndtere. Det giver<br>tydelige, klare billeder, og kan bruges i alle blækprintere. Fås<br>med blank overflade i 8,5 x11", A4, 4 x 6" og 10 x 15 cm. Det<br>er syrefrit, hvilket gør, at billederne holder længere.                                                               |
| HP Photo Value Packs                                | Med HP Photo Value Packs får du originale HP-blækpatroner<br>og HP Avanceret fotopapir i en og samme pakke, så du nemt<br>og hurtigt kan udskrive prisvenlige professionelle billeder<br>med din HP-printer. Original HP-blæk og HP Avanceret                                                                                                    |

Papir

#### Beskrivelse

fotopapir er fremstillet til at arbejde sammen, så du får langtidsholdbare fotos med levende farver. Perfekt til udskrivning af feriebilleder eller billeder, der skal deles med andre.

# Anbefalet papir til udskrivning og kopiering

I visse lande/områder er nogle af disse papirtyper muligvis ikke tilgængelige.

| Papir                                                                    | Beskrivelse                                                                                                    |
|--------------------------------------------------------------------------|----------------------------------------------------------------------------------------------------|
| HP Brochure Paper og HP Professional Paper 180 gsm                       | Disse to typer papir har blank eller mat belægning på begge<br>sider, så der kan udskrives på begge sider af papiret. Det er<br>det bedste valg til fremstilling af professionelt<br>marketingmateriale som brochurer mv. samt grafik til<br>rapportforsider og kalendere.                                                                                                    |
| HP Premium Presentation120 gsm Paper og HP<br>Professional Paper 120 gsm | Denne type papir er kraftigt, tosidet mat papir, der er perfekt<br>til præsentationer, forslag, rapporter og nyhedsbreve. Det er<br>kraftigt papir, der gør indtryk.                                                                                                    |
| HP Bright White Inkjet Paper (ekstra hvidt inkjetpapir)                  | HP ekstra hvidt inkjet-papir giver højkontrastfarver og skarp<br>tekst. Papiret er uigennemsigtigt, således at der kan<br>udskrives med farver på begge sider, uden at udskriften er<br>synlig gennem papiret. Denne papirtype er derfor det ideelle<br>valg til nyhedsbreve, rapporter og foldere. Det benytter<br>ColorLok-teknologi, som giver mindre udtværing, dybere sort<br>og levende farver. |
| HP Printing Paper (printerpapir)                                         | HP Printing Papir er multifunktionspapir af høj kvalitet. Det<br>giver dokumenter, der ser ud og føles mere solide, end<br>dokumenter der er udskrevet på almindeligt<br>multifunktionspapir eller kopipapir. Det benytter ColorLok-<br>teknologi, som giver mindre udtværing, dybere sort og<br>levende farver.                                                                                      |
| HP Office Paper                                                          | HP Office Paper (HP kontorpapir) er multifunktionspapir af<br>høj kvalitet. Det er velegnet til kopier, udkast, memoer og<br>andre almindelige dokumenter. Det benytter ColorLok-<br>teknologi, som giver mindre udtværing, dybere sort og<br>levende farver.                                                                                                    |
| HP Office Recycled Paper                                                 | HP Office Recycled Paper (HP genbrugspapir til kontorbrug)<br>er et universalpapir i høj kvalitet med 30% genbrugsfibre. Det<br>benytter ColorLok-teknologi, som giver mindre udtværing,<br>dybere sort og levende farver.                                                                                                    |
| HP Iron-On Transfers                                                     | HP Iron-on Transfers (til farvede stoffer eller til lyse eller<br>hvide stoffer) er ideelt til fremstilling af hjemmelavede t-shirts<br>med dine egne digitalbilleder.                                                                                                    |

# Tip til udskrivning

Brug følgende tip i forbindelse med udskrivning.

- Brug originale HP-patroner. Originale HP-patroner er udviklet til og testet sammen med HP-printere, så du får et optimalt resultat hver gang.
- Kontroller, at der er tilstrækkelig blæk i patronerne. Tryk på ikonet Blæk på startskærmbilledet for at få vist de forventede blækniveauer.
- Læg en hel stak papir i, ikke bare en enkelt side. Brug rent og fladt papir i samme størrelse. Kontroller, at der kun er lagt én type papir i bakken ad gangen.
- Juster papirbreddestyret i papirbakken, så det ligger tæt op ad papiret. Papirbreddestyret må ikke bøje papiret i papirbakken.

 Sæt indstillingerne for udskriftskvalitet og papirstørrelse, så de svarer til den type og størrelse papir, der ligger i bakken. Computeren og printeren vælger normalt disse indstillinger automatisk, men du kan justere dem, så du får den udskriftskvalitet, der bedst passer til dit behov.

Papirindstillingerne styrer, hvor meget blæk der påføres papiret. Det er vigtigt, at man bruger den indstilling, der passer til dokumentet og det valgte papir, hvis man skal have optimal kvalitet.

Vælg udskriftskvaliteten via indstillingen Udskriftskvalitet under menuen Udskriv i programmet:

- Kladde: Udskriver hurtigere og bruger mindre blæk til kladder og de daglige opgaver, men farveprint vil være lysere.
- Normal: Giver dokumenter i høj kvalitet.
- Bedst: Giver fotos i høj kvalitet.
- Maks. dpi: Giver den højest mulige dpi-opløsning på de understøttede typer HP-fotopapir.
- Lær, hvordan du deler dine fotos med andre online og bestiller print. <u>Klik her for at gå online, og få flere</u> oplysninger.
- Lær om Apps Manager til udskrivning af opskrifter, kuponer og andet indhold fra nettet nemt og enkelt. <u>Klik</u> her for at gå online, og få flere oplysninger.
- Lær, hvordan du udskriver overalt ved at sende en e-mail med vedhæftede filer til din printer. Klik her for at gå online, og få flere oplysninger.

Kapitel 4

# 5 Kopiering og scanning

- Kopiering af tekst eller blandede dokumenter
- Scanne til en computer, et USB-drev eller et hukommelseskort
- <u>Tip til kopiering og scanning</u>

# Kopiering af tekst eller blandede dokumenter

▲ Gør ét af følgende:

### Ensidet kopi

- a. Læg papir i printeren.
  - Læg papir i fuld størrelse i papirbakken.

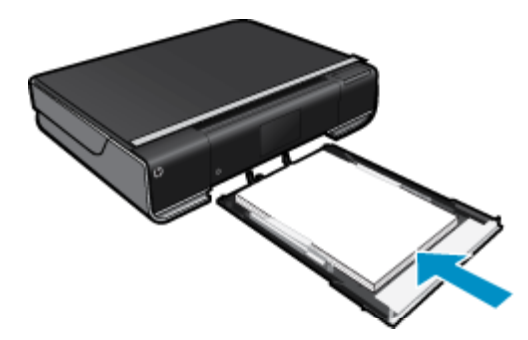

- **b**. Læg originalen i.
  - Løft låget på produktet.

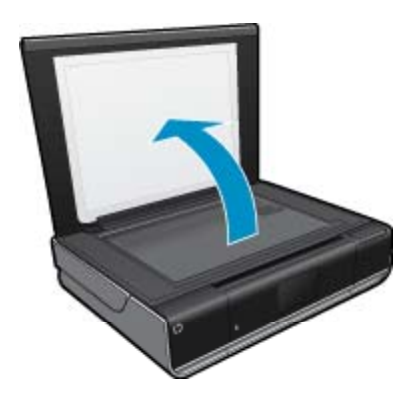

Læg originalen med udskriftssiden nedad i forreste højre hjørne af glasset.

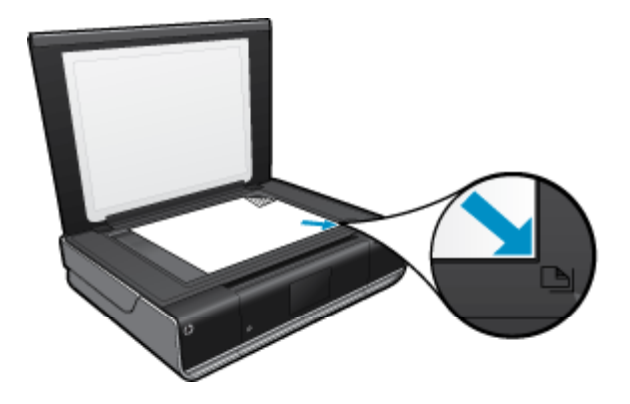

- Luk låget.
- c. Angiv antal kopier samt indstillinger
  - Tryk på Kopiér på Hjem skærmen.
     Kopiér-eksemplet vises.
  - □ Tryk på skærmen for at angive antallet af kopier.
- d. Start kopieringen.
  - Tryk på S&H eller Farve.

### Tosidet kopi

- a. Læg papir i printeren.
  - Læg papir i fuld størrelse i papirbakken.

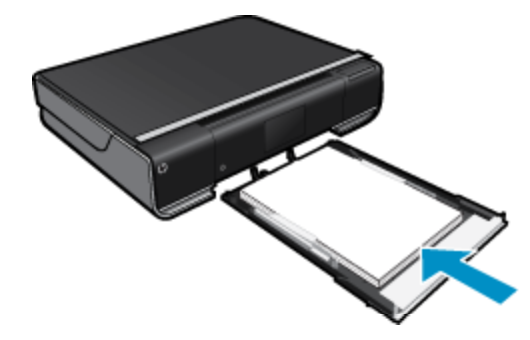

- **b**. Læg originalen i.
  - Løft låget på produktet.

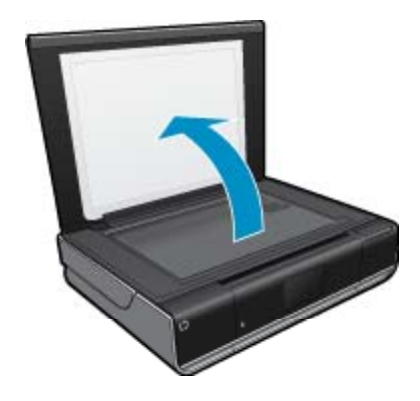

Læg originalen med udskriftssiden nedad i forreste højre hjørne af glasset.

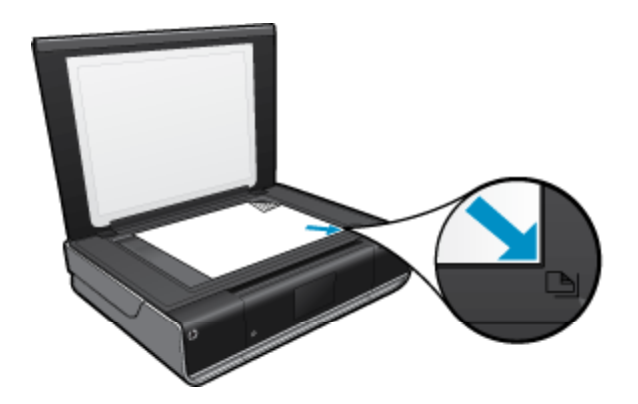

- c. Angiv indstilling for tosidet.
  - Tryk på Kopiér på Hjem skærmen.
     Kopiér-eksemplet vises.
  - Tryk på Indstillinger.
     Menuen Kopiindstillinger vises.
  - Tryk på Tosidet.
  - □ Tryk på den 2-sidede valgknap for at aktivere den.
  - □ Tryk på Indstillinger for at lukke menuen.
- d. Angiv antal kopier.
  - □ Brug berøringsskærmen til at angive antallet af kopier.
- e. Start kopieringen.
  - Tryk på S&H eller Farve.
- **f**. Kopier den anden original.
  - Læg den anden side på glasset, og tryk på **OK**.

# Scanne til en computer, et USB-drev eller et hukommelseskort

Sådan scannes til en computer, et USB-drev eller et hukommelseskort

- 1. Læg originalen i.
  - a. Løft låget på produktet.

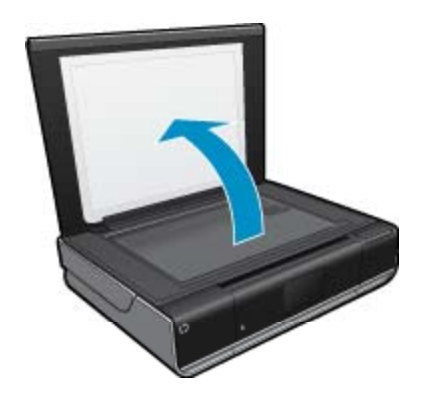

b. Læg originalen med udskriftssiden nedad i forreste højre hjørne af glasset.

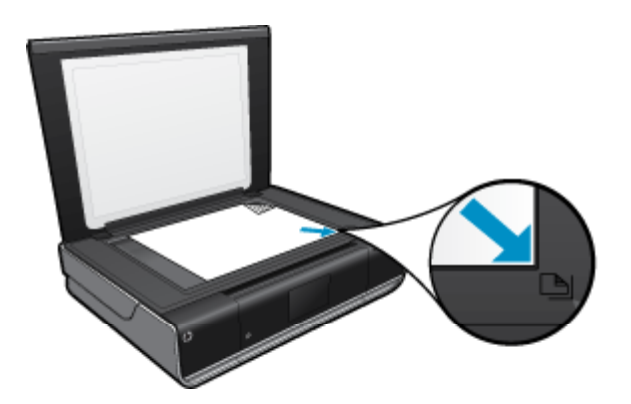

- c. Luk låget.
- 2. Start scanningen.
  - a. Tryk på Scan på startsiden.
  - b. Vælg destinationen ved at trykke på Computer, USB-flashdrev eller Hukommelseskort. Hvis du scanner til en computer, og printeren er tilsluttet via netværket, vises en liste over tilgængelige computere. Vælg den computer, hvor du vil gemme det scannede. Sæt et USB Flash-drev i holderen, hvis du scanner til et USB Flash-drev. Sæt et hukommelseskort i, hvis der scannes til et hukommelseskort.

# Tip til kopiering og scanning

Brug følgende tip, når du skal kopiere og scanne:

- Hold glaspladen og bagsiden af låget ren. Produktet tolker alt det, der findes på glaspladen, som en del af billedet.
- · Læg originalen med udskriftssiden nedad i forreste højre hjørne af glasset.
- Hvis du vil tage en stor kopi af en lille original, skal du scanne originalen ind på computeren, ændre størrelsen i scanningsprogrammet og derefter udskrive en kopi af det forstørrede billede.
- Hvis det dokument, der skal scannes har et komplekst layout, skal du vælge indrammet tekst som scanningsdokumentindstilling i softwaren. Med denne indstilling bevares tekstlayout og formatering.
- Hvis det scannede billede er forkert beskåret, skal du deaktivere autobeskæringsfunktionen i softwaren og beskære det scannede billede manuelt.

# 6 Brug af Web Services

- Udskriv overalt med HP ePrint
- Print Apps
- Besøg websiden HP ePrintCenter

# **Udskriv overalt med HP ePrint**

Med HP's gratis ePrint-service kan du nemt udskrive fra e-mail - hvor og når som helst.. Du skal bare sende en email til printerens e-mail-adresse fra din computer eller mobile enhed, hvorefter både e-mail-meddelelsen samt de vedhæftede filer udskrives.

- Printeren skal have en trådløs netværksforbindelse til internettet. Du kan ikke bruge ePrint via en USBforbindelse til en computer
- Vedhæftede filer kan udskrives anderledes end i det program, hvor de er oprettet, afhængig af hvilke fonte og layoutindstillinger, der er brugt.
- Der følger gratis produktopdateringer med ePrint. Nogle opdateringer kan være obligatoriske for at få en specifik funktion.

### Relaterede emner

Printeren er beskyttet på side 23
 Sådan kommer du i gang med ePrint på side 23
 Besøg websiden HP ePrintCenter på side 24

### Printeren er beskyttet

Som en hjælp til at forhindre uautoriseret e-mail tildeler HP en tilfældig e-mail-adresse til printeren. Adressen offentliggøres aldrig, og som standard svarer den ikke afsenderen. ePrint er endvidere udstyret med standard spam-filtrering og omformer e-mails og bilag til et "kun udskrivning"-format for at reducere risikoen for virus eller skadeligt indhold. ePrint-tjenesten filtrerer ikke e-mails på basis af indhold, så den kan ikke forhindre, at der udskrives anstødeligt eller copyright-belagt materiale.

Der er flere oplysninger om specifikke vilkår og betingelser på HP ePrintCenter: www.hp.com/go/ePrintCenter.

### Sådan kommer du i gang med ePrint

Hvis du vil bruge ePrint, skal printeren være tilsluttet et netværk via en trådløs forbindelse, og Web Services skal være aktiveret. Du skal også oprette en ePrintCenter-konto, hvis ikke du allerede har en.

### Sådan kommer du i gang med ePrint

- 1. Sådan aktiveres en trådløs forbindelse
  - **a**. Tryk på ikonet **Trådløst** for at få vist instrumentbrættet for Trådløs. Hvis der allerede er en opsat en trådløs forbindelse, vises oplysninger som SSID og IP.
  - b. Hvis den trådløse netværksforbindelse ikke allerede er oprettet, skal du trykke på **Indstillinger** og køre **Guiden Trådløs opsætning**.

Hvis der vises oplysninger for det trådløse netværk - som SSID og IP - men forbindelsen er deaktiveret, skal du trykke på **Indstillinger**, **Trådløs forbindelse** og **Til** for at aktivere den trådløse forbindelse.

### 2. Aktivere Web Services

- a. Tryk på **Web Services** for at få vist statusinstrumentbrættet for Web Services. Tryk på **Indstillinger** for at få vist webmenuen.
- b. Hvis Web Services ikke allerede vises, skal du trykke på **Web Services** og derefter på **Til** for at aktivere web services.
  - Tryk på Accepter for at acceptere vilkårene for brug og oprette forbindelse til web services-serveren.

### 3. Aktiver ePrint

- a. Tryk på Web Services for at få vist statusinstrumentbrættet for Web Services.
- b. Tryk på Indstillinger for at få vist webmenuen.
- c. Hvis ePrint ikke allerede er aktiveret, skal du trykke på ePrint og Til for at aktivere ePrint.

## **Print Apps**

Udskriv sider fra nettet - uden brug af computer - med **Apps**, en gratis tjeneste fra HP. Du kan udskrive farvelægningssider, kalendere, puslespil, opskrifter, kort mv. afhængig af, hvilke apps der er tilgængelige i dit land/område.

Web services skal være aktiveret, når du skal bruge Apps.

Bemærk! Apps tilbydes på rådighedsbasis til ejere af HP ENVY 110 e-All-in-One D411 series. HP og tredjeparter, der leverer indhold, kan fra tid til anden gøre flere apps tilgængelige, udvide, ændre eller fjerne eksisterende apps i henhold til vores Vilkår for brug (www.hp.com/go/ePrintCenter).

Der er flere oplysninger om specifikke vilkår og betingelser på HP ePrintCenter: www.hp.com/go/ePrintCenter.

### **Brug af Apps**

- 1. Vælg print apps på bjælken med favorit-apps på startsiden.
- 2. Tryk på app'en Hent flere på startskærmbilledet for at oprette forbindelse til internettet og tilføje flere apps.
- 3. Tryk på ikonet **Apps Manager** på startsiden for at få viste listen **Foretrukne**, slette apps og redigere indstillinger.

### **Brug af Apps**

- 1. Slet Apps.
  - ▲ Tryk på ikonet Apps Manager øverst midt på startsiden for at åbne menuen Apps Manager.
- 2. Rediger Apps-indstillinger.
  - a. Tryk på Mine app-indstillinger.
  - **b**. Tryk på **Postnummer**, og følg vejledningen for at angive det postnummer, der skal bruges sammen med **Apps**.
  - ▲ Tryk på **Tidszone**, og følg vejledningen for at angive den tidszone, der skal bruges sammen med **Apps**.

# Besøg websiden HP ePrintCenter

Brug HP's gratis ePrintCenter-webside til at gøre ePrint mere sikker og angive e-mail-adresser, som må sende email til printeren. Du kan også få produktopdateringer og flere Print Apps samt andre gratis tjenester.

Der er flere oplysninger om specifikke vilkår og betingelser på HP ePrintCenter: www.hp.com/go/ePrintCenter.

# 7 Sende og modtage fax med eFax

HP ENVY 110 e-All-in-One D411 series-printeren sender fax uden brug af en telefonledning. Printeren sender og modtager faxer vha. eFax® - en webbaseret faxtjeneste. Denne tjeneste er gratis, når du sender op til 20 sider og modtager op til 20 sider pr. måned.

Hvis du vil sende eller modtage flere sider pr. måned, kan du opgradere til tjenesten eFax Plus®, hvorefter der vil blive debiteret et månedligt gebyr på din konto.

Når du bruger eFax®, scannes dokumentet af printeren, sendes trådløst til eFax®-serveren og derefter videre til modtageren.

Hvis du vil bruge tjenesten eFax®, skal printeren have en internetforbindelse, og Web Services skal være aktiveret, så printeren kan kommunikere med eFax®-serveren.

Før du kan bruge eFax® sammen med printeren, skal du udføre en række enkle opsætningsprocedurer, der er beskrevet i det følgende. Denne engangsopsætning gør det muligt for printeren at kommunikere med eFax®-serveren vha. dine eFax®-kontooplysninger, når du sender og modtager faxer.

Klik her for at få mere at vide om eFax®.

Bemærk! eFax er muligvis ikke tilgængelig i alle lande/områder.

## Opsæt printeren til fax (obligatorisk).

#### Tilmeld dig eFax®

- 1. Tryk på eFax på startskærmbilledet på printeren for at få vist startbilledet for eFax®.
- 2. Tryk på Register (Registrer) og derefter på afkrydsningsfeltet Web Services for at aktivere Web Services.
- 3. Følg vejledningen på skærmen for at oprette en konto.
- Tryk på Terms and Conditions (Vilkår og betingelser), og læs eFax®-aftalen. Tryk derefter på markeringsfeltet I agree (Jeg accepterer) og derefter på OK.
- 5. Når der er oprettet forbindelse til eFax®-serveren, tildeles du et eFax®-nummer, der vises på skærmen.
- Tryk på Continue (Fortsæt), hvorefter eFax®-hovedskærmen viser dit eFax®-nummer samt et taltastatur til afsendelse af fax.
  - Bemærk! Selvom områdekoden måske ikke er lokal, debiteres du ikke for udenbysopkald, når du sender og modtager fax via dette nummer

#### Opsætning af printeren med et eksisterende eFax®-nummer

- 1. Tryk på eFax på startskærmbilledet på printeren for at få vist startbilledet for eFax®. Skriv eFax®-nummeret i det angivne område under Already have an eFax® number? (Har du allerede et eFax®-nummer?)
- 2. Skriv PIN-koden for denne konto.
  - Bemærk! Hvis du har glemt din PIN-kode, skal du røre ved det angive område, hvorefter den sendes til den e-mail-adresse, der er tilknyttet dit eFax®-nummer.
- Tryk på Enable (Aktiver) for at fortsætte. Dit eFax®-nummer og din PIN-kode sendes til eFax® for verificering. Når det er verificeret, vises det eksisterende eFax®-nummer på eFax®-startsiden, og du kan nu sende og modtage fax.
  - Bemærk! Hvis eFax® ikke kan verificere det eFax®-nummer og den PIN-kode, du har angivet, kan du logge på din eFax-konto på <u>www.efax.com</u> og tjekke kontooplysningerne. Du kan ikke faxe via dette nummer, før eFax®-kontooplysninger er verificeret på printeren.
- 4. Når der er oprettet forbindelse til eFax®-serveren, tildeles du et eFax®-nummer, der vises på skærmen.
- 5. Tryk på OK, hvorefter eFax®-hovedskærmen viser dit eFax®-nummer samt et taltastatur til afsendelse af fax.

# Afsendelse af en fax

### Send en fax

- 1. Tryk på eFax på startskærmbilledet på printeren for at få vist startbilledet for eFax®.
- 2. Løft printerlåget, og læg den første side af originaldokumentet med den trykte side nedad i højre hjørne af glaspladen.
- 3. Fortsæt til næste trin, hvis du sender en indenlandsk fax. Hvis du ser sender en fax til udlandet, skal du trykke på denne mulighed på skærmen. Det sikrer, at der benyttes en korrekt opkaldskode.
- 4. Skriv faxnummeret på taltastaturet, og tryk på **Start**. Dokumentet scannes. Når scanningen er færdig, bliver du spurgt, om der skal sendes flere sider.
- 5. Tryk på **Yes** (Ja), hvis det er tilfældet, fjern den første original, og læg den næste side på glaspladen. ELLER

Tryk på **No** (Nej), hvis ikke der skal sendes flere sider. Faxen sendes. Du får besked, når den er sendt til eFax®-serveren. Tryk på **OK**, og fortsæt.

ELLER

Tryk på Back (Tilbage) for at annullere faxen.

### Udskriv en bekræftelsesrapport over de faxer, du har sendt.

- 1. Tryk på Sent Faxes (Sendte faxer) nederst på skærmen.
- 2. Tryk på afkrydsningsfeltet ved siden af den/de faxer, der skal indgå i rapporten.
- 3. Tryk på Print Confirmation (Udskriv bekræftelse).

# Modtagelse af fax

Giv dit eFax®-nummer til personer, der har brug for at sende fax til dig.

Når der modtages en fax, udskrives den automatisk.

# Faxindstillinger

Tryk på Settings (Indstillinger) nederst på startsiden til eFax® for at få vist faxindstillingerne.

# Problemer og spørgsmål i forbindelse med fax

- Du finder spørgsmål og svar vedrørende eFax®-tjenesten under Settings/FAQs (Indstillinger og FAQ) på startsiden til eFax®.
- Du finder andre oplysninger om eFax®-tjenesten på <u>www.efax.com.</u>
- eFax® er et registreret varemærke tilhørende j2 Global Communications, Inc. i USA og internationalt.

# 8 Patronerne

- Kontrol af det anslåede blækniveau
- <u>Udskiftning af patronerne</u>
- Bestilling af blæk
- Rensning af patroner
- <u>Rensning, så man undgår udtværet blæk på bagsiden</u>
- <u>Rensning i forbindelse med papirfødning</u>
- Oplysninger om patrongaranti
- Blæktip

## Kontrol af det anslåede blækniveau

Tryk på ikonet Blækstatus øverst i startskærmbillede for at få vist de forventede blækniveauer.

Bemærk! 1 Hvis du har installeret en efterfyldt eller ændret blækpatron, eller hvis blækpatronen har været brugt i en anden printer, vil blækniveauindikatoren være unøjagtig, eller måske vises den slet ikke.

**Bemærk! 2** Advarsler og indikatorer vedrørende blækniveau er kun estimater. Når du får en meddelelse om lavt blækniveau, bør du sørge for at skaffe en ny patron, så den ligger klar. Du behøver ikke udskifte patronerne, før udskriftskvaliteten bliver uacceptabel.

**Bemærk! 3** Blæk fra patronerne bruges i printprocessen i flere sammenhænge, herunder i forbindelse med opstartsprocessen, som forbereder enheden og patronerne til udskrivning og ved servicering af skrivehoveder, som holder printdyserne rene, så blækket kan flyde frit. Der vil endvidere altid være lidt blæk tilbage i patronen, når den er brugt. Der er flere oplysninger i <u>www.hp.com/go/inkusage</u>.

### Relaterede emner

 Bestilling af blæk på side 29 Blæktip på side 30

# Udskiftning af patronerne

### Sådan udskiftes patronerne

- 1. Kontroller, at produktet er tændt.
- 2. Tag patronen ud.
  - a. Åbn adgangsdækslet.

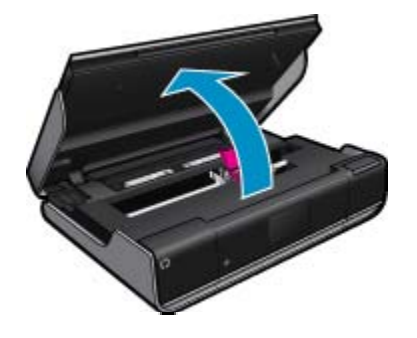

Vent, indtil patronholderen flyttes ind midt i produktet.

b. Løft blækpatronens låg, og tag den ud af holderen.

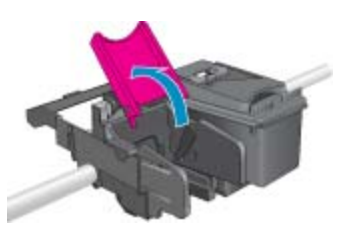

- 3. Sæt den nye patron i.
  - **a**. Tag patronen ud af emballagen.

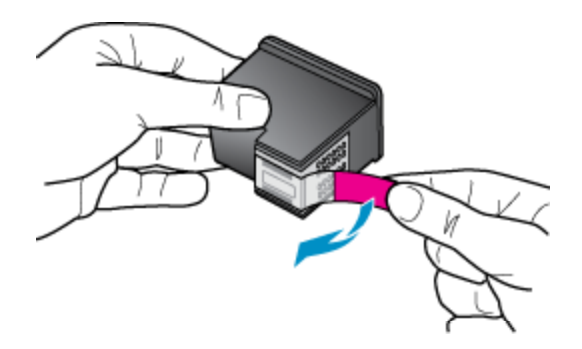

b. Sæt en ny patron ind i holderen i en vinkle under det åbne låg.

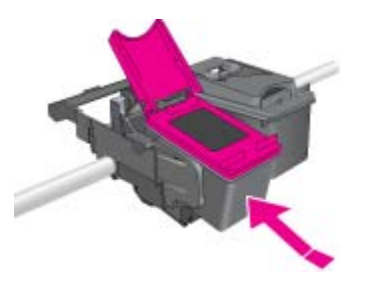

c. Klem låget på plads, når patronen glider på plads.

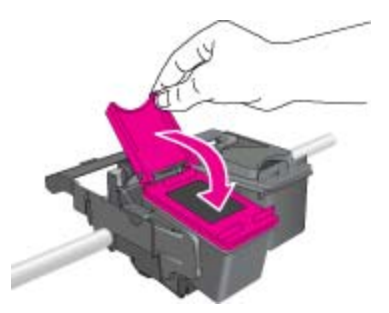

d. Luk adgangsdækslet.

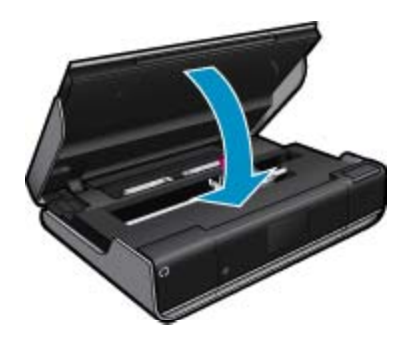

#### Relaterede emner

 Bestilling af blæk på side 29 Blæktip på side 30

# **Bestilling af blæk**

Du finder de korrekte patronnumre på etiketten indvendigt på printerens adgangsdæksel.

Patronoplysninger og links til onlinebutikker vises også i forbindelse med meddelelser om blækpatroner. Du kan endvidere finde oplysninger om patroner og bestille varer online på <u>www.hp.com/buy/supplies</u>.

Bemærk! Det er ikke muligt benytte onlinebestilling af patroner i alle lande/område. Kontakt en lokal HPforhandler, hvis det ikke er muligt i dit land/område.

# **Rensning af patroner**

Hvis udskriftskvaliteten ikke er acceptabel, og det ikke skyldes lave blækniveauer, eller at der benyttes blæk fra andre producenter, kan du prøve at rense patronerne.

### Sådan renses patronerne

- 1. Fra startskærmbilledet skal du trykke på Indstillinger for at vist menuen Opsætning.
- 2. Tryk på Værktøjer i menuen Opsætning.
- 3. Tryk på Rens patroner i menuen Værktøjer.
- Tryk på Udført, hvis udskriftskvaliteten nu er acceptabel. Ellers skal du trykke på punktet for andet-niveaus rensning for at foretage en mere omfattende rensning.

#### **Relaterede emner**

 Bestilling af blæk på side 29 Blæktip på side 30

# Rensning, så man undgår udtværet blæk på bagsiden

Hvis der er udtværet blæk bag på udskrifterne, kan du prøve at rense de områder i printeren, hvor der kan samles blæk. Det tager flere minutter at udføre denne rensning. Der skal lægges papir i fuld størrelse i printeren, og papiret føres automatisk rundt under rensningen. Der sendes en blank side ud, når processen er færdig.

### Sådan foretages en rensning, så man undgår udtværet blæk på bagsiden

- 1. Fra startskærmbilledet skal du trykke på Indstillinger for at vist menuen Opsætning.
- 2. Tryk på Værktøjer i menuen Opsætning.
- 3. Tryk på punktet for rensning af udtværing bag på siden i menuen Værktøjer.
- 4. Læg papir i fuld størrelse i papirbakken, og tryk på OK.

#### Relaterede emner

 Bestilling af blæk på side 29 Blæktip på side 30

# Rensning i forbindelse med papirfødning

Hvis der vises falske meddelelser vedrørende 'Ikke mere papir', eller der er problemer med papirindføringen, kan du prøve at rense papirindføringsstien. Det tager flere minutter at udføre denne rensning. Papirbakken skal tømmes, før rensningen startes.

### Sådan rensens papirindføringsstien

- 1. Fra startskærmbilledet skal du trykke på Indstillinger for at vist menuen Opsætning. Tryk på Værktøjer i menuen Opsætning.
- 2. Tryk på punktet for rensning af papirfødning i menuen Værktøjer.
- 3. Fjern alt papir fra papirbakken. Tryk på OK.

### **Relaterede emner**

 Bestilling af blæk på side 29 Blæktip på side 30

## **Oplysninger om patrongaranti**

Garantien for HP-blækpatroner gælder, når produktet bruges i den HP-printenhed, de er fremstillet til. Denne garanti dækker ikke HP's blækprodukter, der er blevet efterfyldt, omarbejdet, nyistandsat, anvendt forkert eller manipuleret med.

I garantiperioden er produktet dækket, så længe HP-blækpatronen ikke er tom, og garantiperiodens slutdato ikke er overskredet. Slutdatoen, i formatet år/måned, findes på produktet som angivet:

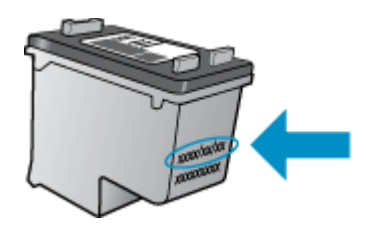

Der findes en kopi af HP's Begrænsede garantierklæring i den trykte dokumentation, der fulgte med enheden.

# Blæktip

Brug følgende tip i forbindelse med blækpatroner:

- · Kontroller det anslåede blækniveau ved at trykke på Blækstatus-ikonet på startskærmbilledet.
- Brug de korrekte patroner til printeren. Der findes en liste over kompatible patroner indvendigt på adgangsdækslet.
- Sæt blækpatronerne i de korrekte holdere. Farven og ikonet på patronen skal passe til holderens farve og ikon. Patronlåget skal være lukket på alle patroner.
- Brug originale HP-blækpatroner. Originale HP-blækpatroner er udviklet til og testet sammen med HP-printere, så du får et optimalt resultat hver gang.
- Overvej at anskaffe nye patroner, når du får besked, at blækket er ved at være opbrugt. På den måde undgår du pauser i udskrivningen. Du behøver ikke udskifte blækpatroner, før kvaliteten ikke er tilfredsstillende.

# 9 Tilslutning

- <u>Tilføjelse af HP ENVY 110 series til et netværk</u>
- <u>Tips til opsætning og brug af netværksprintere</u>

# Tilføjelse af HP ENVY 110 series til et netværk

- WiFi Protected Setup (WPS)
- <u>Trådløst med router (infrastruktur netværk)</u>
- Installation af softwaren til en netværksforbindelse

### WiFi Protected Setup (WPS)

For at tilslutte HP ENVY 110 series til et trådløst netværk med WiFi Protected Setup (WPS), skal du bruge følgende:

- Lt trådløst 802.11-netværk med en WPS-aktiveret, trådløs router eller et adgangspunkt.
- En stationær eller bærbar computer, der understøtter trådløst netværk eller er udstyret med et netværkskort. Computeren skal være tilsluttet det trådløse netværk, hvor du vil installere HP ENVY 110 series.

### Sådan tilslutter du HP ENVY 110 series vha. WiFi Protected Setup (WPS)

▲ Gør ét af følgende:

### Brug af trykknapmetoden

- a. Vælg opsætningsmetode.
  - □ Tryk på Opsætning.
  - Tryk på Network (Netværk).
  - □ Tryk på WiFi Protected Setup.
  - □ Tryk på Trykknap.
- b. Klargør trådløs forbindelse.
  - □ Tryk på Start.
  - □ Tryk på og hold knappen WPS-routeren eller en anden netværksenhed nede for at aktivere WPS.
    - Bemærk! Inden for cirka 2 minutter skal der trykkes på den tilhørende knap på netværksenheden.
  - □ Tryk på **OK**.
- c. Installer software.

### **Brug PIN-metoden**

- a. Vælg opsætningsmetode.
  - Tryk på **Opsætning**.
  - □ Tryk på Network (Netværk).
  - Tryk på WiFi Protected Setup.
  - Tryk på **PIN-kode**.
- **b**. Klargør trådløs forbindelse.
  - Tryk på Start.
     Enheden viser en PIN-kode.
  - Skriv PIN-koden på WPS-routeren eller en anden netværksenhed.

Bemærk! Inden for cirka 2 minutter skal PIN-koden angives på netværksenheden.

- Tryk på OK.
- c. Installer software.

### Trådløst med router (infrastruktur netværk)

Hvis du vil slutte HP ENVY 110 series til et integreret trådløst WLAN 802.11-netværk, skal du bruge følgende:

- Let trådløst 802.11-netværk med en trådløs router eller et adgangspunkt.
- En stationær eller bærbar computer, der understøtter trådløst netværk eller er udstyret med et netværkskort. Computeren skal være tilsluttet det trådløse netværk, hvor du vil installere HP ENVY 110 series.
- Internetadgang via bredbånd (anbefales), f.eks. via kabel eller DSL. Hvis du slutter HP ENVY 110 series til et trådløst netværk med internetadgang, anbefaler vi, at du bruger en trådløs router (adgangspunkt eller basestation), der anvender DHCP (Dynamic Host Configuration Protocol).
- Netværksnavn (SSID).
- U WEP-nøgle eller WPA-adgangskode (om nødvendig).

### Tilslutning af printeren vha. guiden Trådløs opsætning

- 1. Skriv netværksnavnet (SSID) samt WEP-nøglen eller WPA-adgangskoden ned.
- 2. Start guiden Trådløs opsætning.
  - ▲ Tryk på Wireless Setup Wizard (Guiden Trådløs opsætning).
- 3. Opret forbindelse til det trådløse netværk.
  - ▲ Vælg dit netværk på listen over fundne netværk.
- 4. Følg vejledningen.
- 5. Installer software.

### **Relaterede emner**

• Installation af softwaren til en netværksforbindelse på side 32

### Installation af softwaren til en netværksforbindelse

Brug dette afsnit til at installere HP ENVY-softwaren på en computer, der er tilsluttet netværket. Før du installerer softwaren, skal du sluttet din HP ENVY 110 series til et netværk. Hvis HP ENVY 110 series ikke er blevet tilsluttet et netværk, skal du følge anvisningerne på skærmen under softwareinstallationen for at tilslutte produktet til netværket.

Bemærk! Installationstiden afhænger af computerens operativsystem, tilgængelige plads og processorhastighed.

### Sådan installeres Windows HP ENVY-softwaren på en netværkstilsluttet computer

- 1. Afslut alle programmer, der kører på computeren.
- 2. Sæt den installations-cd, der fulgte med produktet, i computerens cd-rom-drev, og følg vejledningen på skærmen.
  - Bemærk! Hvis HP ENVY 110 series ikke er tilsluttet et netværk, skal du køre Wireless Setup Wizard (Guiden Trådløs opsætning) fra menuenNetwork (Netværk) på HP ENVY 110 series.
- **3.** Gør følgende, hvis der vises en dialogboks vedrørende firewalls: Hvis der vises firewall-pop-up-meddelelser, skal du altid acceptere eller tillade pop-up-meddelelserne.
- Vælg en relevant indstilling i skærmbilledet Forbindelsestype, og klik derefter på Næste. Skærmbilledet Søger vises, mens installationsprogrammet søger efter produktet på netværket.
- Bekræft, at printerbeskrivelsen er korrekt på skærmbilledet Printer fundet.
   Hvis der findes mere end én printer på netværket, vises skærmen Fundne printere. Vælg den, du vil oprette forbindelse for.
- 6. Følg vejledningen på skærmen for at installere softwaren. Produktet er klar til brug, når softwaren er installeret.
- 7. Udskriv en selvtestrapport på produktet fra computeren for at teste netværksforbindelsen.

# Tips til opsætning og brug af netværksprintere

Brug følgende tip, når du skal klargøre og bruge en netværksprinter:

- Kontroller, at din trådløse router eller dit adgangspunkt er tændt, nå du skal opsætte en trådløs netværksprinter. Printeren søger efter trådløse routere og viser en liste over de fundne netværksnavne på displayet.
- Kontroller den trådløse forbindelse ved at tjekke ikonet for trådløs forbindelse øverst på startsiden. Hvis
  ikonet er farvet, er der trådløs forbindelse. Tryk på ikonet for at få vist instrumentbrættet for Trådløs. Tryk på
  Indstillinger for at få vist menuen Netværk, hvor du kan opsætte en trådløs forbindelse eller aktivere en
  allerede opsat trådløs forbindelse.
- Hvis computeren er tilsluttet et VPN (Virtual Private Network), skal du afbryde forbindelse til VPN'et, før du kan få adgang til andre enheder i netværket, herunder printeren.
- Lær, hvordan du finder netværkets sikkerhedsindstillinger. Klik her for at gå online, og få flere oplysninger.
- Lær om Network Diagnostic Utility og andre fejlfindingstips. Klik her for at gå online, og få flere oplysninger.
- Lær, hvordan du skifter fra USB-forbindelse til trådløs forbindelse. <u>Klik her for at gå online, og få flere</u> oplysninger.
- Lær, hvad du skal gøre med din firewall og anti-virus programmer under opsætning af printeren. Klik her for at gå online, og få flere oplysninger.

Kapitel 9

# 10 Løsning af problemer

Dette afsnit indeholder følgende emner:

- Mere hjælp
- Kan ikke udskrive
- Løsning af udskrivningsproblemer
- Løsning af kopierings- og scanningsproblemer
- Fjernelse af papirstop
- Fejlfinding i forbindelse med patronholderstop
- HP support

# Mere hjælp

Du kan finde flere oplysninger og hjælp til din HP ENVY 110 series ved at skrive et nøgleord i feltet **Søg** øverst til venstre i hjælpvinduet. Der vises titler på relaterede emner – både lokale og online emner.

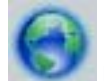

Klik her for at gå online, og få flere oplysninger.

# Kan ikke udskrive

Tjek, at printeren er tændt, og at der er papir i bakken. Prøv følgende i den angivne rækkefølge, hvis du stadig ikke kan udskrive:

- 1. Tjek, om der er fejlmeddelelser, og løs eventuelle problemer.
- 2. Sluk printeren, og tænd den igen.
- 3. Kontroller, at produktet ikke er i pausetilstand eller offline

Sådan kontrollerer du, at produktet ikke er i pausetilstand eller offline

Bemærk! HP tilbyder en printerdiagnosticeringsfunktion, der kan løse dette problem automatisk.

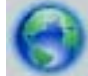

Klik her for at gå online, og få flere oplysninger. Ellers skal du følge nedenstående trin.

- a. Gør et af følgende afhængig af dit operativsystem:
  - Windows 7: Klik på Enheder og printere i Windows-menuen Start.
  - Windows Vista: Klik på Start-menuen i Windows, klik på Kontrolpanel, og klik på Printere.
  - Windows XP: Klik på Start-menuen i Windows, klik på Kontrolpanel, og klik på Printere og faxenheder.
- **b**. Dobbeltklik på ikonet for dit produkt for at åbne udskrivningskøen.
- c. Kontroller, at indstillingerne Stop udskrivning midlertidigt og Brug printer offline i menuen Printer ikke er markeret.
- d. Prøv at udskrive igen, hvis du har ændret noget.
- 4. Kontroller, at produktet er standardprinteren.

### Sådan kontroller du, om produktet er standardprinteren

Bemærk! HP tilbyder en printerdiagnosticeringsfunktion, der kan løse dette problem automatisk.

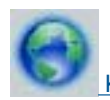

Klik her for at gå online, og få flere oplysninger. Ellers skal du følge nedenstående trin.

- a. Gør et af følgende afhængig af dit operativsystem:
  - Windows 7: Klik på Enheder og printere i Windows-menuen Start.
  - Windows Vista: Klik på Start-menuen i Windows, klik på Kontrolpanel, og klik på Printere.
  - Windows XP: Klik på Start-menuen i Windows, klik på Kontrolpanel, og klik på Printere og faxenheder.
- **b**. Kontroller, at produktet er standardprinteren.
  - Der vises et hak i en sort eller grøn ring ved siden af standardprinteren.
- c. Højreklik på det korrekte produkt, og vælg **Benyt som standardprinter**, hvis der er valgt et forkert produkt.
- d. Prøv at bruge produktet igen.
- 5. Genstart printspooleren.

### Sådan genstartes printspooleren

Bemærk! HP tilbyder en printerdiagnosticeringsfunktion, der kan løse dette problem automatisk.

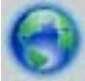

Klik her for at gå online, og få flere oplysninger. Ellers skal du følge nedenstående trin.

a. Gør et af følgende afhængig af dit operativsystem:

### Windows 7

- Vælg menuen Start i Windows, og klik på Kontrolpanel, System og sikkerhed og Administration.
- Dobbeltklik på Tjenester.
- Højreklik på Print Spooler og derefter på Egenskaber.
- Kontroller, at der er valgt Automatisk uden for Starttype på fanen Generelt.
- Hvis tjenesten ikke allerede kører, skal du klikke på Start og derefter OK under Tjenestestatus.

### Windows Vista

- Vælg menuen Start i Windows, og klik på Kontrolpanel, System og sikkerhed og Administration.
- Dobbeltklik på Tjenester.
- Højreklik på Tjenesten Print Spooler og derefter på Egenskaber.
- · Kontroller, at der er valgt Automatisk uden for Starttype på fanen Generelt.
- Hvis tjenesten ikke allerede kører, skal du klikke på Start og derefter OK under Tjenestestatus.

### Windows XP

- Højreklik på Denne computer i menuen Start.
- Klik på Administrer og derefter på Tjenester og programmer.
- Dobbeltklik på Tjenester, og vælg derefter på Print Spooler.
- Højreklik på Print Spooler, og klik derefter på Genstart for at genstarte tjenesten.
- **b**. Kontroller, at produktet er standardprinteren.
  - Der vises et hak i en sort eller grøn ring ved siden af standardprinteren.
- c. Højreklik på det korrekte produkt, og vælg **Benyt som standardprinter**, hvis der er valgt et forkert produkt.
- d. Prøv at bruge produktet igen.
- 6. Genstart computeren.
- 7. Slet indholdet i udskriftskøen.

### Sådan slettes udskriftskøen

Bemærk! HP tilbyder en printerdiagnosticeringsfunktion, der kan løse dette problem automatisk.

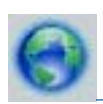

Klik her for at gå online, og få flere oplysninger. Ellers skal du følge nedenstående trin.

- a. Gør et af følgende afhængig af dit operativsystem:
  - Windows 7: Klik på Enheder og printere i Windows-menuen Start.
  - Windows Vista: Klik på Start-menuen i Windows, klik på Kontrolpanel, og klik på Printere.
  - Windows XP: Klik på Start-menuen i Windows, klik på Kontrolpanel, og klik på Printere og faxenheder.
- b. Dobbeltklik på ikonet for dit produkt for at åbne udskrivningskøen.
- c. Klik på Annuller alle dokumenter eller Slet udskriftsdokument i menuen Printer, og klik på Ja for at bekræfte sletningen.
- d. Genstart computeren, og prøv at udskrive igen, hvis der stadig er dokumenter i køen.
- e. Kontroller, at udskriftskøen er tom, og prøv at udskrive igen.

Klik her for at få flere oplysninger om fejlfinding online.

# Løsning af udskrivningsproblemer

Find de nyeste oplysninger samt hjælp til løsning af problemer med udskriftskvaliteten på din HP ENVY 110 series online:

0

Klik her for at gå online, og få flere oplysninger.

## Løsning af kopierings- og scanningsproblemer

Find de nyeste oplysninger samt hjælp til løsning af problemer med kopierings- og scanningskvaliteten på din HP ENVY 110 series online:

- · Lær, hvordan du løser problemer med kopiering. Klik her for at gå online, og få flere oplysninger.
- Lær, hvordan du løser problemer med scanning. <u>Klik her for at gå online, og få flere oplysninger.</u>

# Fjernelse af papirstop

Fjern papirstop.

### Sådan afhjælper du et papirstop

- 1. Tryk på knappen **Annuller** på kontrolpanelet for at prøve at fjerne det fastkørte papir automatisk. Hvis det ikke lykkes, skal du selv fjerne det.
- 2. Find det papir, der sidder fast, ved at åbne adgangsdækslet.

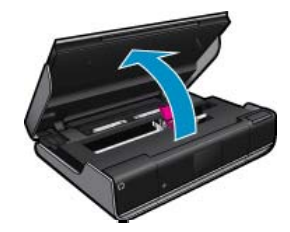

### Fjern papiret fra ind/udførselsområdet

Træk forsigtigt papiret ud. Luk adgangsdækslet.

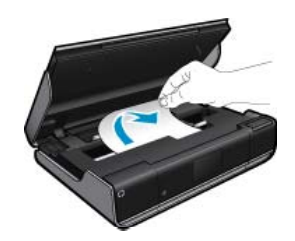

### Fjern fastkørt papir fra papirstien

 Klem de to knapper sammen på papirstidækslet, og tag dækslet af. Træk forsigtigt det fastkørte papir ud. Sæt papirstiens dæksel på igen. Luk adgangsdækslet.

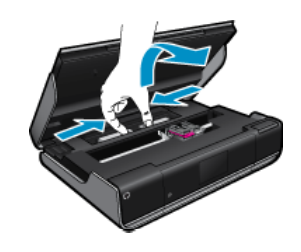

### Fjern fastkørt papir fra dupleksstien

 Klem de to knapper sammen på papirstidækslet, og tag dækslet af. Træk forsigtigt det fastkørte papir ud. Sæt papirstiens dæksel på igen. Luk adgangsdækslet.

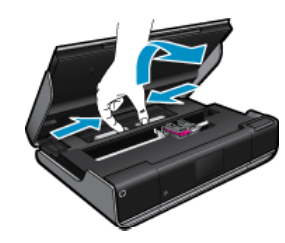

3. Tryk på OK på kontrolpanelet for at fortsætte det aktuelle job.

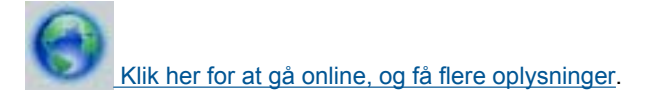

# Fejlfinding i forbindelse med patronholderstop

Patrondækslet skal være lukket, før der kan udskrives. Tjek printeren, og prøv at udskrive igen. Hvis du stadig har problemer, er der måske en genstand, der blokerer for patronholderen og forhindrer den i at bevæge sig.

Hvis printeren er ny, skal du sikre dig, at al emballage er fjernet i området med patronholderen. Hvis ikke printeren er ny, skal du se, om der er fremmedlegemer, der er faldet ned i den, f.eks. hundehår eller papirclips.

Prøv følgende løsninger for at løse problemet.

### Løsning 1: Kontroller, at printeren er tændt

- 1. Kig på Afbryderen på printeren. Hvis den ikke er tændt, er printeren slukket. Kontroller, at netledningen er korrekt tilsluttet printeren og en stikkontakt. Tryk på Afbryderen for at tænde printeren.
- 2. Prøv at bruge printeren igen.

### Løsning 2: Fjern det, der blokerer for patronholderen

- 1. Printeren skal være tændt.
  - ☆ Forsigtig! Printeren skal være tændt, før du tager lysnetledningen ud, som beskrevet i trin 2. Hvis ikke netledningen tages ud af stikket bag på printeren, kan printeren blive beskadiget, når du tager det fastkørte papir ud.
- 2. Tag lysnetledningen ud af stikket bag på printeren.
- 3. Hvis du bruger en USB-forbindelse, skal du tage USB-kablet ud bag på printeren.
- 4. Åbn dækslet til blækpatronerne.

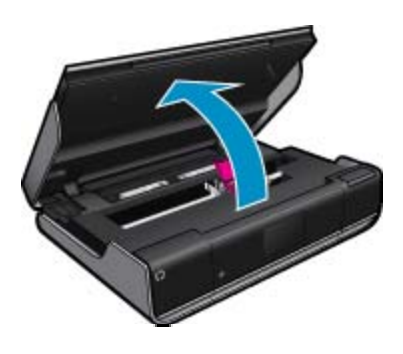

- 5. Fjern eventuelt papir eller andre genstande, som blokerer for patronholderen. Fjern eventuelt pakkemateriale, hvis printeren er ny.
- 6. Sæt kun netledningen i igen. Tryk på Afbryderen, hvis printeren ikke starter automatisk.
  - Bemærk! Printeren skal måske varme op i et par minutter. I dette tidsrum kan indikatorerne blinke, og patronholderen bevæge sig.
- 7. Brug hånden til forsigtigt at føre holderen helt ud til venstre og højre, så du er sikker på, der er fri passage. Hvis ikke der er fri passage, er der måske stadig noget papir eller andet, der blokerer for den. Fortsæt med at rydde patronholderområdet, indtil patronholderen har fri passage.
  - Bemærk! Når patronholderen bevæges, vises en fejlmeddelelse vedrørende vognstop på displayet. Tryk på OK for at fortsætte.
- 8. Hvis du bruger en USB-forbindelse, skal du sætte USB-kablet i igen.
- 9. Luk patrondækslet.

Bemærk! Du skal måske trykke på afbryderknappen igen for at nulstille printeren.

10. Prøv at bruge printeren igen.

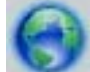

Klik her for at gå online, og få flere oplysninger.

# **HP** support

- <u>Registrer printeren</u>
- <u>HP's telefonsupport</u>
- Yderligere garantimuligheder

### **Registrer printeren**

Hvis du bruger et par minutter på at registrere produktet, får du hurtigere service, mere effektiv support samt meddelelser vedrørende produktsupport. Hvis ikke du registrerede printeren, da du installerede softwaren, kan du registrere den nu på <u>http://www.register.hp.com</u>.

### **HP's telefonsupport**

Mulighed for telefonisk support varierer efter produkt, land/område og sprog.

Dette afsnit indeholder følgende emner:

- Periode med telefonsupport
- Kontakt til HP Kundeservice
- <u>Efter perioden med telefonsupport</u>

### Periode med telefonsupport

I Nordamerika, Asien/Stillehavsområdet og Latinamerika (inklusive Mexico) ydes der ét års telefonsupport. På <u>www.hp.com/support</u> kan du se, hvor lang tid der ydes support i Europa, Mellemøsten og Afrika. Opkald sker til almindelig telefontakst.

### Kontakt til HP Kundeservice

Sørg for at sidde foran computeren og enheden, når du ringer til HP's supportafdeling, og hav følgende oplysninger ved hånden:

- Produktnavn (HP ENVY 110 e-All-in-One D411 series)
- Serienummer (sidder bag på eller neden under enheden)
- De meddelelser, der vises, når problemet opstår
- Svar på følgende spørgsmål:
  - Er dette sket før?
  - Kan du genskabe problemet?
  - Har du installeret ny hardware eller software på computeren omkring det tidspunkt, da problemet opstod?
  - Er der sket andet før dette problem (f.eks. tordenvejr, enheden er blevet flyttet mv.)?

Du kan finde en liste over de aktuelle HP-supportnumre og omkostninger på www.hp.com/support.

### Efter perioden med telefonsupport

Når perioden med telefonsupport udløber, skal du betale et gebyr for at få hjælp fra HP. Du kan muligvis også få hjælp på HP's webside til support: <u>www.hp.com/support</u>. Kontakt din HP-forhandler, eller ring på det supporttelefonnummer, der er angivet for dit land/område, for at få oplyst mulighederne for support.

### Yderligere garantimuligheder

Du kan vælge af købe ekstra serviceplaner til HP ENVY 110 series. Gå til <u>www.hp.com/support</u>, og vælg land og sprog, hvis du vil se, hvilke services der tilbydes.

# 11 Tekniske oplysninger

Dette afsnit indeholder de tekniske specifikationer og internationale lovpligtige oplysninger for HP ENVY 110 series.

Der er yderligere specifikationer i den trykte dokumentation, der fulgte med HP ENVY 110 series.

Dette afsnit indeholder følgende emner:

- Bemærkning
- Specifikationer
- <u>Miljømæssigt produktovervågningsprogram</u>
- Regulative bemærkninger
- Lovgivningsmæssige bestemmelser for trådløs

# Bemærkning

#### Meddelelser fra Hewlett-Packard Company

Oplysningerne i dette dokument kan ændres uden forudgående varsel.

Alle rettigheder forbeholdes. Gengivelse, tilpasning eller oversættelse af dette materiale er ikke tilladt uden forudgående skriftlig tilladelse fra Hewlett-Packard, undtagen i det omfang, det er tilladt under loven om ophavsret. De eneste garantier for HP-produkter og tjenester findes i den udtrykkelige garantierklæring, der følger med de pågældende produkter og tjenester. Intet heri må fortolkes som værende en yderligere garanti. HP er ikke ansvarlig for evt. tekniske eller redaktionelle fejl eller udeladelser heri.

© 2011 Hewlett-Packard Development Company, L.P.

Microsoft, Windows, Windows XP og Windows Vista er amerikanske registrerede varemærker tilhørende Microsoft Corporation.

Windows 7 er enten et registreret varemærke eller et varemærke tilhørende Microsoft Corporation i USA og/eller andre lande/områder.

Intel og Pentium er varemærker eller registrerede varemærker tilhørende Intel Corporation eller dets datterselskaber i USA og andre lande. Adobe<sup>®</sup> er et varemærke tilhørende Adobe Systems Incorporated.

# Specifikationer

Dette afsnit indeholder tekniske specifikationer for HP ENVY 110 series. Du finder de komplette produktspecifikationer i produktets datablad på <u>www.hp.com/support</u>.

### Systemkrav

Software- og systemkravene findes i filen Vigtigt.

Der er oplysninger om understøttelse af fremtidige operativsystemer på HP's website til online support: <u>www.hp.com/support</u>.

### Miljøspecifikationer

- Tilladt driftstemperatur: Hovedprinter: 5 til 40 grader C, Aftageligt display: -10 til 40 grader C
- Tilladt driftstemperatur: 5 °C til 40 °C (41 °F to 104 °F)
- Fugtighed: 15% til 80% relativ (ikke kondenserende), 28 °C maksimalt dugpunkt
- Opbevaringstemperatur: -20 til 60 grader C
- Ved forekomst af stærke elektromagnetiske felter kan det ske, at udskrifterne fra HP ENVY 110 series forvrænges en smule
- HP anbefaler, at der benyttes et USB-kabel på 3 m eller kortere for at minimere udefra kommende støj fra eventuelle kraftige elektromagnetiske felter

#### Udskriftsopløsning

#### Tilstanden Kladde

- Farveinput/sort gengivelse: 300x300 dpi
- Output (sort/farve): Automatic (Automatisk)

#### Tilstanden Normal

- Farveinput/sort gengivelse: 600x300 dpi
- Output (sort/farve): Automatic (Automatisk)

•

•

### Tilstanden Almindelig-bedst

- Farveinput/sort gengivelse: 600x600 dpi
- Output: 600x1200 dpi (sort), Automatisk (farve)

#### **Tilstanden Foto-bedst**

- · Farveinput/sort gengivelse: 600x600 dpi
  - Output (sort/farve): Automatic (Automatisk)

#### Tilstanden maks. dpi (med de understøttede typer HP-fotopapir)

- Farveinput/sort gengivelse: 1200x1200 dpi
- Output: Automatisk (sort), 4800x1200 optimeret dpi (farve)

Der er flere oplysninger om printeropløsning i printersoftwaren.

### Papirspecifikationer

| Туре                                   | Papirvægt                              | Papirbakke                | Udskriftsbakke <sup>†</sup> | Fotobakke <sup>*</sup> |
|----------------------------------------|----------------------------------------|---------------------------|-----------------------------|------------------------|
| Almindeligt papir                      | 16-24 lb. (60-90 g/m²)                 | Op til 125 (20 lb. papir) | 50 (20 lb. papir)           | -                      |
| Legal-papir                            | 16-24 lb. (60-90 g/m²)                 | Op til 125 (20 lb. papir) | 10 (20 lb. papir)           | -                      |
| Kort                                   | Op til 75 lb. (281 g/m²)               | Op til 60 ark             | 25                          | Op til 20 ark          |
| Konvolutter                            | 20-24 lb. (75-90 g/m²)                 | Op til 15 ark             | 15                          | -                      |
| Transparenter                          | -                                      | Op til 40 ark             | 25                          | -                      |
| Etiketter                              | -                                      | Op til 40 ark             | 25                          | -                      |
| 5 x 7" (13 x 18 cm) Fotopapir          | Op til 75 lb. (281 g/m²)<br>(236 g/m²) | Op til 40 ark             | 25                          | Op til 20 ark          |
| 4 x 6" (10 x 15 cm) Fotopapir          | Op til 75 lb. (281 g/m²)<br>(236 g/m²) | Op til 40 ark             | 25                          | Op til 20 ark          |
| 8,5 x 11 " (216 x 279 mm)<br>Fotopapir | Op til 75 lb. (281 g/m²)               | Op til 40 ark             | 25                          | -                      |

\* Maksimal kapacitet.

† Udskriftsbakkens kapacitet afhænger af papirtypen og den mængde blæk, der benyttes. HP anbefaler, at du tømmer udskriftsbakken ofte. Når du bruger HURTIG KLADDE, skal forlængerbakken trækkes ud, og endebakken vippes op. Hvis ikke endebakken vippes op, vil såvel Letter- som Legal-papir falde ned.

\*

Bemærk! Du finder en komplet liste over understøttede medieformater i printerdriveren.

#### Papirspecifikationer for tilbehør til tosidet udskrivning - alle områder undtagen Japan

| Туре          | Størrelse                                                                                                    | Vægt            |
|---------------|----------------------------------------------------------------------------------------------------|-----------------|
| Papir         | Letter: 8,5 x 11"<br>Executive: 7,25 x 10,5"<br>A4: 210 x 297 mm<br>B5 (ISO): 176 x 250 mm B5 (JIS): 182 x<br>257 mm | 16-24 lb.       |
| Brochurepapir | Letter: 8,5 x 11"<br>A4: 210 x 297 mm                                                                                | Op til 180 g/m² |

### Papirspecifikationer for tilbehør til tosidet udskrivning - kun Japan

| Туре  | Størrelse         | Vægt           |
|-------|-------------------|----------------|
| Papir | Letter: 8,5 x 11" | 60 til 90 g/m² |

#### (fortsat)

| Туре          | Størrelse                                                                                                    | Vægt            |
|---------------|----------------------------------------------------------------------------------------------------|-----------------|
|               | Executive: 7,25 x 10,5"<br>A4: 210 x 297 mm<br>A5: 148 x 210 mm<br>B5 (ISO): 176 x 250 mm B5 (JIS): 182 x<br>257 mm |                 |
| Brochurepapir | Letter: 8,5 x 11"<br>A4: 210 x 297 mm                                                                               | Op til 180 g/m² |
| Kort og fotos | 4 x 6"<br>5 x 8"<br>10 x 15 cm<br>A6: 105 x 148,5 mm<br>Hagaki: 100 x 148 mm                                        | Op til 200 g/m² |

#### Justeringsskråstilling

- 0,006 mm/mm på almindeligt papir (2. side)
- Bemærk! De tilgængelige medietyper afhænger af landet/området.

#### Udskriftsspecifikationer

- Udskriftshastigheden varierer afhængigt af dokumentets kompleksitet.
- Udskrivning i panorama-størrelse
- · Metode: drop-on-demand thermal inkjet
- Sprog: PCL3 GUI

#### Kopispecifikationer

- Digital billedbehandling
- Det maksimale antal kopier afhænger af modellen
- Kopihastigheder afhænger af dokumentets kompleksitet og modellen
- Maksimal kopiforstørrelser går fra 200 til 400 % (afhænger af modellen)
- Maksimal kopireduktion går fra 25 til 50 % (afhænger af modellen)

#### Blækpatroners kapacitet

Besøg www.hp.com/go/learnaboutsupplies for at få flere oplysninger om den forventede blækpatronkapacitet.

#### Scanningsspecifikationer

- Billededitor inkluderet
- Twain-kompatibel softwaregrænseflade
- Opløsning: op til 1200 x 2400 ppi optisk (afhænger af modellen); 19200 ppi udvidet (software) Der er flere oplysninger om ppi-opløsning i scannersoftwaren
- Farve: 48-bit farver, 8-bit gråtoner (256 gråtoner)
- Maksimal scanningsstørrelse fra glaspladen: 21,6 x 29,7 cm

## Miljømæssigt produktovervågningsprogram

Hewlett-Packard er engageret i at levere kvalitetsprodukter på en miljømæssigt fornuftig måde. Dette produkt er designet til genbrug. Antallet af materialer er holdt på et minimum, men funktionaliteten og driftsikkerheden er stadig i top. Forskellige materialer er designet, så de nemt kan adskilles. Låse og andre sammenføjninger er nemme at finde, få adgang til og fjerne med almindeligt værktøj. Printerens vigtigste dele er designet, så de let kan findes, hvis de skal skilles og repareres.

Besøg HP's websted Commitment to the Environment for at få yderligere oplysninger på adressen:

www.hp.com/hpinfo/globalcitizenship/environment/index.html

Dette afsnit indeholder følgende emner:

Øko-tip

#### Kapitel 11

- Papirbrug
- Plastik
- Datablade vedrørende materialesikkerhed
- Genbrugsprogram
- <u>HP's genbrugsprogram for inkjetforbrugsvarer</u>
- Strømforbrug
- <u>Auto-sluk</u>
- Indstilling af strømsparetilstand
- Disposal of waste equipment by users in private households in the European Union
- Kemiske stoffer
- Battery disposal in the Netherlands
- Battery disposal in Taiwan
- <u>Attention California users</u>
- EU battery directive

### Øko-tip

HP har forpligtet sig til at hjælpe kunderne med at reducere indvirkningen på miljøet. Nedenstående Øko-tip hjælper dig med at fokusere på metoder, der kan reducere indvirkningen på miljøet i forbindelse med udskrivning. Udover de specifikke funktioner i dette produkt, kan du på websitet HP Eco Solutions læse mere om HP's miljømæssige initiativer.

www.hp.com/hpinfo/globalcitizenship/environment/

Din produkts øko-funktioner

- **Dupleksudskrivning**: Brug **Papirbesparende udskrivning** til at udskrive to-sidede dokumenter med flere sider på samme ark, så du sparer papir.
- Smart Web Print: Grænsefladen i HP Smart Web Print har en Udklipsbog og vinduet Rediger klip, hvor du kan gemme, organisere eller udskrive klip, du har hentet på nettet.
- Energibesparende oplysninger: Se status for produktets ENERGY STAR®-kvalifikation i Strømforbrug på side 45.
- Genbrug af materialer: Der er flere oplysninger om genbrug af HP-produkter på: www.hp.com/hpinfo/globalcitizenship/environment/recycle/

### Papirbrug

Dette produkt er velegnet til at bruge genbrugspapir i overensstemmelse med DIN 19309 og EN 12281:2002.

### **Plastik**

Plastikdele over 25 gram er afmærket i overensstemmelse med de internationale standarder, der forbedrer muligheden for at identificere plastdele til genbrugsformål efter produktets levetid.

### Datablade vedrørende materialesikkerhed

Datablade om materialesikkerhed kan hentes på HP's websted:

www.hp.com/go/msds

### Genbrugsprogram

HP tilbyder stadig flere varereturnerings- og genbrugsordninger i mange lande/områder, og HP samarbejder med nogle af verdens største elektroniske genbrugscentraler. HP sparer ressourcer ved at videresælge nogle af de mest populære produkter. Der er flere oplysninger om genbrug af HP-produkter på:

www.hp.com/hpinfo/globalcitizenship/environment/recycle/

### HP's genbrugsprogram for inkjetforbrugsvarer

HP bestræber sig på at beskytte miljøet. HP Inkjet Supplies Recycling Program findes i mange lande/områder og gør det muligt gratis at genbruge brugte printpatroner og blækpatroner. Du kan finde yderligere oplysninger ved at besøge følgende websted:

www.hp.com/hpinfo/globalcitizenship/environment/recycle/

Tekniske oplysninger

### Strømforbrug

Hewlett-Packard print- og billedbehandlingsudstyr mærket med ENERGY STAR® logoet har kvalificeret sig til U.S. Environmental Protection Agency's ENERGY STAR-specifikationer for billedbehandlingsudstyr. Følgende mærke optræder på alle billedbehandlingsprodukter, der har kvalificeret sig til ENERGY STAR:

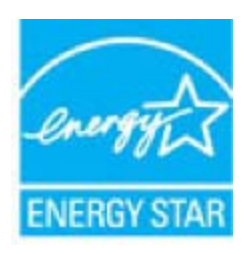

Yderligere oplysninger om ENERGY STAR i forbindelse med billedbehandlingsprodukter findes på: <u>www.hp.com/</u> go/energystar

### **Auto-sluk**

Som standard aktiveres Auto-sluk, når du tænder printeren. Når Auto-sluk er aktiveret, slukkes printeren efter 2 timer uden aktivitet, hvilket sparer strøm. Auto-sluk deaktiveres automatisk, når printeren opretter trådløs forbindelse til en netværksrouter, eller når du aktiverer alarmer eller kalenderpåmindelser. Du kan ændre indstillingen Auto-sluk via kontrolpanelet. Når du ændrer indstillingen, bevarer printeren den indstilling, du vælger. **Auto-sluk slukker printeren helt, og den skal således tændes via afbryderen, når den skal bruges igen.** 

### Sådan aktiveres eller deaktiveres Auto-sluk

1. Tryk på Opsætning fra startsiden.

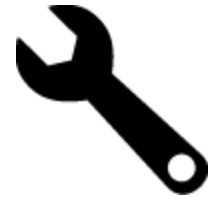

- 2. Tryk på Præferencer.
- 3. Rul gennem punkterne, og tryk på Indstil Auto-sluk.
- 4. Tryk på Til eller Fra.
- 5. Tryk på Ja for at bekræfte det valgte, eller på Nej for at bevare den aktuelle indstilling
- Tip! Hvis du udskriver via en trådløs forbindelse til et netværk, bør Auto-sluk deaktiveres, så du ikke risikerer at miste udskriftsjobs. Selv når Auto-sluk er deaktiveret, er strømsparetilstanden, som brugeren selv kan indstille, med til at spare strøm.

### Indstilling af strømsparetilstand

HP ENVY 110 series's energisparetilstand reducerer energiforbrug ved at gå i dvale efter 5 minutter uden aktivitet. Dette tidsrum kan ændres til 10 eller 15 minutter.

Bemærk! Funktionen er aktiveret som standard og kan ikke deaktiveres.

### Indstilling af strømsparetilstand

1. Tryk på ikonet Opsætning.

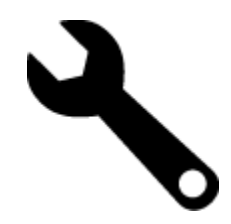

- 2. Tryk på Præferencer.
- 3. Rul gennem punkterne, og tryk på Strømsparetilstand.
- 4. Tryk på det ønskede tidsinterval (5, 10 eller 15 minutter).

# Disposal of waste equipment by users in private households in the European Union

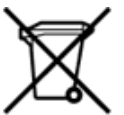

Disposal of Waste Equipment by Users in Private Households in the European Union This symbol on the product or on its packarging indicates that this product must not be disposed of with your other household waste. Instead, it is your responsibility to dispose of your waste equipment by handing it over to a designated collection point for the recycling of waste electrical and electronic equipment. The separate collection and recycling of your waste equipment by handing it over to a designated collection point for the recycling of waste electrical and electronic equipment. The separate collection and recycling of your waste time of disposal will help to conserve natural resources and ensure that it is recycled in a manner that protects human health and the environment. For more information about where you can drop of your waste equipment for recycling, please contact your local dry office, your household waste disposal service or the shop where you purchased the product. on your waste equipment to recycling, prease contact your loca city omico, your nousenola waste appoal service of the shop where you purchased the product. Securation des deglipments usages par les sittilisateus dans les fores priviles au sen de l'Union européenne La présence de ce symbole sur le produit ou sur son emballage indique que vous ne pouvez pas vous débarrasser de ce produit de la même façon que vos déchets courants. Au contraire, vous êtes responsable de l'évacuation de voi équipements usagés et, à cer effer, vous êtes terru de les rentette à un politiques usagés. Le util étés courants. Au contraire, vous êtes responsable de l'évacuation de voi équipements usagés permettent de préserver les resources naturelles et de s'assurer que ces équipements sont recyclés dans le respect de la santé humaine et de l'environnement. Pour plus d'informations sur les lieux de collecte des équipements usagés, veuillez contacter votre mairie, votre service de traitment des déchets ménagers ou le magasin où vous avez acheté le produit. Entsorgung von Bektrogeräten durch Benutzer in privaten Haushalten in der EU Disess Symbol auf dem Produkt oder dessen Verpackung gibt auf, dass das Produkt richt zusammen mit dem Restmüll entsorgt werden darf. Es obliegt daher Ihrer Verantwortung, das Gerät an einer entsprechenden Stelle für die Entsorgung oder Wederverwertung von Elektrogeräten aller Art abzugeben (z.R. ein Wertstoffhof). Die separate Sammlung und das Recycein Ihrer alten Elektrogeräte zum Zeitprucht Ihrer Entsorgung oder Wederverwertung von Elektrogeräter, dass sie auf eine Art und Weite recyceit werden, das keine Gefährdung für die Egestundheit des Menschen und der Umweit darstellt. Weitere Informationen darüber, wo Sie alte Elektrogeräte zum Recycein abgeben können, erhalten Sie bei den örtlichen Behörden, Wertstoffhöfen oder dort, wo Sie das Gerät erworben haben. Smaltimento di apparecchiature da rottamare da parte di privati nell'Unione Europea Questo simbolo che appare sul prodotto o sulla confezione indica che il prodotto non deve essere smaltito assieme agli altri rifiuti domestici. Gli utenti devono provvedere allo smaltime delle apparecchiature da rottamare in fase di smaltimento favoriscono la conservazione delle insore naturali e gaparecchiature elettriche ed elettroniche. La raccolta e il riciclaggio separati delle apparecchiature da rottamare in fase di smaltimento favoriscono la conservazione delle risore naturali e gaparecchiature denottamare in fase di smaltimento favoriscono la conservazione delle insore naturali e gaparecchiature da rottamare, contattare il proprio comune di residenza, il servizio di smaltimento dei rifiuti locale o il negozio presso il quale è stato acquistato il prodotto. apparec. nel rispetto vizio di Eliminación de residuos de aparatos eléctricos y electrónicos por parte de usuarios domésticos en la Unión Europea Este simbolo en el productro o en el embalaje indica que no se puede desechar el producto junto con los residuos domésticos. Por el contrario, si debe eliminar este tipo de residuo, es responsabilidad del usuario emtregarlo en un punto de recolidad designado de reciclado e aparatos electrónicos y electrónicos. El reciclaje y la recogida por separado de estos residuos, en momento de la eliminación ayudaría a preservar recursos naturales y a guannizar que el reciclaje proteja las silad y el medio ambiente. Si desea información adcional sobre los lugares donde puede edjar estos residuos para su terciclado, en para en contrato con las autoritos de us cludad, con el servicio de gestión de residuos domésticos con las tencha donde adquintó el Lividace vysloužiého zařízení uživateli v domácnosti v zemích EU Tato značka na produktu nebo na jeho obalu označuje, že temto produkt nesmí být likvidován prostým vyhozením do běžného domovního odpadu. Odpovidáte za to, že vysloužilé zařízení bude předáno k likvidad do stanovených stěvných mit učených k nesklad vysloužilých elekatrolických zařízení. Lividace vysloužilého zařízení samostaným sběrem a recyklací napomáha zachován přirodnich zdrojů a zajážuje, že recyklace proběhne způsobem chninicm lidské zdravá a životní prostředí. Další informace o tom, kam můžete vysloužilé zařízení předat k nepístale, můžete zístat od úhadů mistní samostraty, od společnost providějích uroz ilkvidace dienovního odpadu nebo v obchodk, tela jste produkt zakoupit. Bortskaffelse af affaldsudstyr for brugere i private husholdninger i EU Dette symbol på produktet eller på dets emballage indikere, at produktet likke må bortskaffes sammen med andet husholdningsaffald. I stedet er det dit ansvar at bortskaffe affaldsudstyr v at falvere det affaldsudstyr til gene en suttige ressource og sikke, at genbrug af elektronisk affaldsudstyr. Den separate indsamling og genbrug af dit affaldsudstyr v for bortskaffelse er med til at bevære naturlige ressource og sikke, at genbrug finder sted på en måde, der beskytter menneskers helbred samt miljøet. Hvis du vil vide mere om, hvor du kan aflevere det affaldsudstyr til genotalet kommune, det lokale menvationværsen eller den forretning, hvor du kabte produktet. Affore to a mission of the general animates on toward technical in the comparative of the technical product of a setup postance. Affore the angledanistic apparatuum door gebruikers in particular in the function of the setup of the setup postance of the setup of the setup of the Termajapidamistes kasutuselt kõrvaldatavate seadmete kältlemine Euroopa Liidus Kui tootel või toote pakendil on see sümböl, ei tohi seda toodet visata ohmejäätmete huka, Teie kohus on via tarbetuks muutunud seade selleks ettenähtud elektri- ja elektroonikaseadm utiliseerimiskohta. Utiliseeritavate seadmete eraidi kogumine ja kältiemine atla säästa loodusvatasid ning tagada, et kältlemine toimub inimeste tervisele ja keskkonnale ohutult. Liaatea selle kohta, kuhu saate utiliseeritava seadme kätlemiseks viia, saate küsida kohalikust omavalitsusest, oimejäätmete utiliseerimispunktist või kauplusest, kust te seadme ostsite. Hävitettävien laitteiden käsittely kotitalouksissa Euroopan unionin alueella Tämä tuotteessa tai sen pakkuuksessa oleva merkintä osoittaa, että tuotetta ei saa hävittää talousjätteiden mukana. Käyttäjän velvollisuus on huolehtia siitä, että hävitettävä laite toimitetaan sähö- ja eleistenikkaalateronun kerkyysitseseen. Hävittäväen laitteiden elilinen kerkys ja kieritäys säkstää kuononvaroja. Näin toimimalla varmistetaan myös, että kierrähys tapahtuu tavalla, joka suojelee ihmisten terveyttä ja ympäristöä. Saat tarvittaessa lisätietoja jätteiden kierrätysspäkoista paikallisilta viranomaisilta, jäteyhtiöittä tai tuotteen Milenomentöitt eenmyyjältä μετατηγομεία. Το παρόν σύμβολο στον εξοπλαμό ή στη ευρωπαϊκή Ένωση Το παρόν σύμβολο στον εξοπλαμό ή στη συσκαυοσία του υποδεικινέα ότι το προϊόν αυτό δεν πρέπει να πεταχτεί μαζί με άλλα οκοικά απορρίμματα. Αντίθετα, ευθύνη σας είναι να απορρίφετε τις άχρηστε ανοισκεινός πει μα καθορομόνη μουνάδα συλλογή απορριμμάτων για την ανκείκλωση άχρηστου ηλασπρού το προτόν ματό το ποροίμματα. Αντίθετα, ευθύνη σας είναι να απορρίφετε τις άχρηστε ανοισκεινός πει μα καθορομόνη μουνάδα συλλογή και ανακύνλωση των άχρηστων συσκεινών θα συμβάλει στη διατήρηση των φυσικών πόρων και στη διασφάλιση ότι θα ανακικλωθούν με τέτσιον τρόπο, ώστε να προστατεύστα η υγία των ανθρώπων και το περιβάλλον. Για περιασότερες πληροφορίες σχετικά με το πού μπορείτε να απορρίψετε τις άχρηστες συσκευές για ανακύκλωση, επικοινωνήστε με τις κατά τόπους αρμόδες όχεις ή με το κατάστημα από το οποίο οροφάσει το προίδιο. kattödrigua ahlo to oniso osyopootis to nosion. A hulladétanyok kezetése a magánháztattáskiban az Európai Unióban Ez a szímbólum, amely a terméken vasy annak ciomagolásán van felöntetve, azt jelzi, hogy a termék nem kezethető együtt az egyéb háztartási hulladétkal. Az Ön feladata, hogy a kézülés hulladkanyogok elkilősi eljutasa odyon kijelőt gyűthelver, amely az elektronnos hulladétkanyogok és az elektronikus berendezések újrahasmosításivai foglalkozik. A hulladétanyogok elkilővhett gyűtése él újrahasmosítása hozzájárul a természeti erőforrások megőretékene, együtta azt is bitrosítja, hogy a hulladétk újrahasmosítása az egészségre és a környezetre nem artalmas módon törtérik. He tellékkottást szenten ka pari azároló a helykétől, a hol leadharja újrahasmosítása a hulladétkanyogokat, fordujjon a helyű önkormányzathoz, a háztartási hulladétk begyűjtésével foglalkozó vállalathoz vagy a termék forgalmazójához. a negy nimonany pantoza, a nazar za mianotok tegy gizeren toganizot enantoze tegy a terminen tegy mianozaroz. Litertály atrivicanás no nederigán lentőm litopas Savienibas priváljal majlaminelciblas Šis simbols uz ierices val tis lepakojuma noráda, ka šo ierici nedrikst izmest kopá ar párijem nájsalmniecibba strivitnem. Jús esat atbildigs par atbrivoľanos no nederigás ierices, to nododo norádlajá savaklazan virte, jai litiku veitzn nederigi elektriska um elektoniska atbrilogi partstáde. Speciála nederigás ierices saváklana un otmetejáj párstráde palidit taugit dabar resursus un nodrolina táku otmetejó palistika atbritum savikakana dienestru val veikalu, kará legádájáties šo ierici. Europos Sajinosov svertotoje in privečių nam – ų kilų atliekamos zersteanas variesto etas na saginaganas so enici. Europos Sajinosos varietoje jei privečių nam – ų kilų atliekamos jangos išmetinas i Sis simbolis ant produkto arba jo pakuotės nurodo, kad produktas negali būti šimesta kartu su kitomis namų kiko atliekomis. Jūs privalote išmesti savo atliekamų įrangą atliduodami ją jatikkamos elektronikus rieketoris jangos peredicijomo punktus, ki atliekam ginanga bura atsikrai surenkama ir pedirbama, bus šisaugomi natūralūs štekliai ir užikrinama, kad janga yra pedirbita žmogaus sveikatą ir gamtą taucijančiu būdu. Dėl informacijos apie tai, kur galite išmesti atliekamą pedirbiti skirtą jiangą kreipistos į attisinkamų vietos tamybą, namų ūkio atliekų ikvėžmo tamyburo, kuroje pinktose produktą. utrication aming a to a previously summer primos processes. Ubylizacja zużytyce o sprzętu przew ubytkowniki w domowych w Unii Europejskiej Symbol ten umieszcorny na produkcie lub opakowaniu comacza, że tego produktu nie należy wyrzucać razem z innymi odpadami domowymi. Użytkownik jest odpowiedzialny za dostarczenie zużytego sprzętu do wyrzaczonego punktu gromadzenia zużytych urządzeń tektrycznych i elektronicznych. Gromadzenia osóbno i recyklinę tego typu odpadów przyczynia się do ochrony zasobów naruzinych i jest bezpieczny dla zdrowia i środowiska naturalnego. Dalsze informacje na temat sposobu utylizacji zużytych urządzeń motna uzyskać u odpowiednich władz lokalnych, w przedsiębionatwie zajmiegoznie się suwaniem odpadów lub w miejscu zakupu produktu. Descarte de equipamentos por usuários em residências da União Européia Este simbolo no produto ou na embalagem indica que o produto não pode ser descartado junto com o lixo doméstico. No entanto, é sua responsabilidade levar os equipamentos a serem descartados a um pondo de coleta designado para a reciclagem de equipamentos eletro eletrônicos. A coleta separada e a reciclagem dos equipamentos no momento do descarte a)udam na conservação dos recursos naturais e garantem que os equipamentos serão reciclados de forma a porteger a saúde das pessoas e o meio ambiente. Para obter mais informações sobre onde descartar equipamentos para neciclagem, entre em contatos com o escrificio local de sua portegor a saúde es u bairro ou a loja em que adquivis o produto. Postup používateľov v krajinách Európskej únie pri vyhadzovaní zariadenia v domácom používaní do odpadu Tento symbol na produke alebo na jeho obale znamená, že nesmie by vyhodený si mým komunšínym odpadom. Namiesto toho máte povinnos odovzda toto zariadenie na zbernom mieste, kde sa zabezpeciej recyklácia elektrických a tektronických znatidení. Spatiorny žber a recyklácia zariadenia uteného na odpad pomôže chrání prirodné zdvoje a zabezpečí taký spôtob recyklácie, ktorý bude chrání ľudské zdravie a životné prostredie. Dálšie informácie o separovanom zbere a recyklácii zákate na miestnom obecnom úrade, vo firme zabezpeči úkoj spoto komunálného dopadu alebo v predajní, kde se produkt kújili. Ravnanje z odpadno opremo v gospodinjstvih znotna [Evropske unije Ta znak na brideku ali embalali titelka pomen, da izdeka ne smete odlagati skupaj z drugimi gospodinjskimi odpadki. Odpadno opremo ste dolžni oddati na določenem zbirnem mestu z reciklanje odpadne električne in elektronske opreme. Z ločenim zbiranjem in reciklizanjem odpadne opreme ob odlaganju boste pomagali ohraniti naravne vire in zagotovili, da bo odpa oprema reciklizana tako, da se vanije zdravje ljudi in okolje. Več informacij o mestih, kjer lahko oddate odpadno opremo za reciklizanje, lahko dobite na občini, v komunalnem podjetju ali trgovini, kjer ste izdelek kupili. Statering av förbrukningsmaterial, för hem- och privatanvåndare i EU rodukter eller produktförpackningar med den här symbolen fär inte kasseras med vanligt hushållsavfall. I stället har du ansvar för att produkten lämnas till en behörig årervinningsitation för hartering av el- och elektroneliperodukter. Genom att lämna kasserade produkter till ätervinning hjälper du till att bevara våra gemensamma naturreurser. Dessutom skyddas både människor sch miljön när produkter återvinns på rätt sätt. Kommunala myndigheter, sophanteringsföretag eller butiken där varan köptes kan ge mer information om var du lämnar kasserade produkter för

### Kemiske stoffer

Hos HP forsyner vi vores kunder med oplysninger om kemiske stoffer i vores produkter, således at vi overholder lovkrav som fx REACH (*Europaparlamentets og Rådets forordning nr. 1907/2006*). Oplysninger om kemiske stoffer i nærværende produkt kan findes på: <u>www.hp.com/go/reach</u>.

### **Battery disposal in the Netherlands**

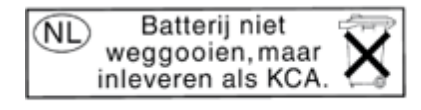

Dit HP Product bevat een lithium-manganese-dioxide batterij. Deze bevindt zich op de hoofdprintplaat. Wanneer deze batterij leeg is, moet deze volgens de geldende regels worden afgevoerd.

### Battery disposal in Taiwan

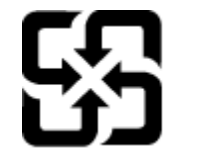

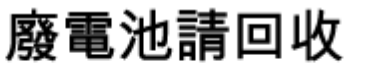

Please recycle waste batteries.

### **Attention California users**

The battery supplied with this product may contain perchlorate material. Special handling may apply. For more information, go to the following Web site:

www.dtsc.ca.gov/hazardouswaste/perchlorate

### **EU battery directive**

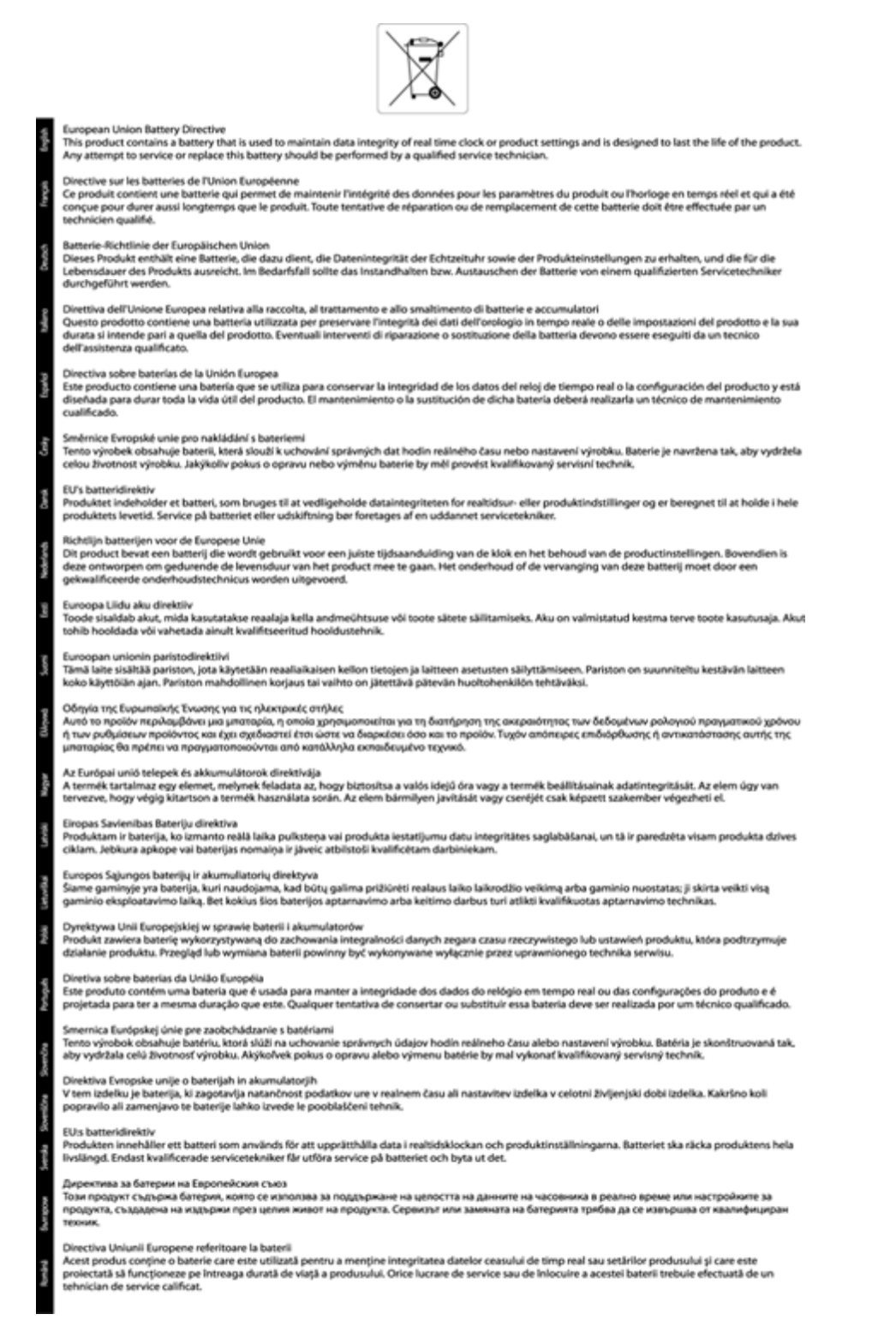

## **Regulative bemærkninger**

HP ENVY 110 series opfylder krav fra regulative organer i dit land/område.

Dette afsnit indeholder følgende emner:

- Lovpligtigt modelidentifikationsnummer
- FCC statement
- VCCI (Class B) compliance statement for users in Japan
- Notice to users in Japan about the power cord
- Notice to users in Korea
- Noise emission statement for Germany
- Lovgivningsmæssige oplysninger for EU

### Lovpligtigt modelidentifikationsnummer

Produktet er tildelt et lovpligtigt modelnummer, så det lever op til lovkrav om muligheder for identifikation. Det lovpligtige modelnummer for dette produkt er SNPRH-1101. Det lovpligtige modelnummer må ikke forveksles med marketingnavnet (HP ENVY 110 e-All-in-One D411 series mv.) eller produktnumrene (CN517 mv.).

### **FCC statement**

### FCC statement

The United States Federal Communications Commission (in 47 CFR 15.105) has specified that the following notice be brought to the attention of users of this product.

This equipment has been tested and found to comply with the limits for a Class B digital device, pursuant to Part 15 of the FCC Rules. These limits are designed to provide reasonable protection against harmful interference in a residential installation. This equipment generates, uses and can radiate radio frequency energy and, if not installed and used in accordance with the instructions, may cause harmful interference to radio communications. However, there is no guarantee that interference will not occur in a particular installation. If this equipment does cause harmful interference to radio or television reception, which can be determined by turning the equipment off and on, the user is encouraged to try to correct the interference by one or more of the following measures:

- Reorient the receiving antenna.
- Increase the separation between the equipment and the receiver.
- Connect the equipment into an outlet on a circuit different from that to which the receiver is connected.
- Consult the dealer or an experienced radio/TV technician for help.

For further information, contact:

Manager of Corporate Product Regulations Hewlett-Packard Company 3000 Hanover Street Palo Alto, Ca 94304 (650) 857-1501

Modifications (part 15.21)

The FCC requires the user to be notified that any changes or modifications made to this device that are not expressly approved by HP may void the user's authority to operate the equipment.

This device complies with Part 15 of the FCC Rules. Operation is subject to the following two conditions: (1) this device may not cause harmful interference, and (2) this device must accept any interference received, including interference that may cause undesired operation.

### VCCI (Class B) compliance statement for users in Japan

この装置は、クラスB情報技術装置です。この装置は、家庭環境で使用することを目的として いますが、この装置がラジオやテレビジョン受信機に近接して使用されると、受信障害を引き 起こすことがあります。取扱説明書に従って正しい取り扱いをして下さい。

VCCI-B

### Notice to users in Japan about the power cord

製品には、同梱された電源コードをお使い下さい。 同梱された電源コードは、他の製品では使用出来ません。

### Notice to users in Korea

### Noise emission statement for Germany

### Geräuschemission

LpA < 70 dB am Arbeitsplatz im Normalbetrieb nach DIN 45635 T. 19

### Lovgivningsmæssige oplysninger for EU

Produkter med CE-mærkning overholder følgende EU-direktiver:

- Lavspændingsdirektivet 2006/95/EC
- EMC-direktiv 2004/108/EC
- Ecodesign Direktiv 2009/125/EC, hvor relevant

CE-mærkningen gælder kun, hvis den korrekte CE-mærkede lysnetadapter, der leveres af HP, benyttes.

Hvis produktet har telekommunikationsfunktionalitet, overholder det endvidere de essentielle krav i følgende EUdirektiv:

• R&TTE-direktiv 1999/5/EC

Overholdelse af disse direktiver indebærer overholdelse af relevante harmoniserede europæiske standarder (europæiske normer), der findes i den EU overensstemmelseserklæring, der er udstedt af HP for dette produkt eller denne produktfamilie. Det fås kun på engelsk og findes i produktets dokumentation eller på følgende webside: <u>www.hp.com/go/certificates</u> (skriv produktnummeret i søgefeltet).

Overholdelse angives ved en af følgende markeringer på produktet:

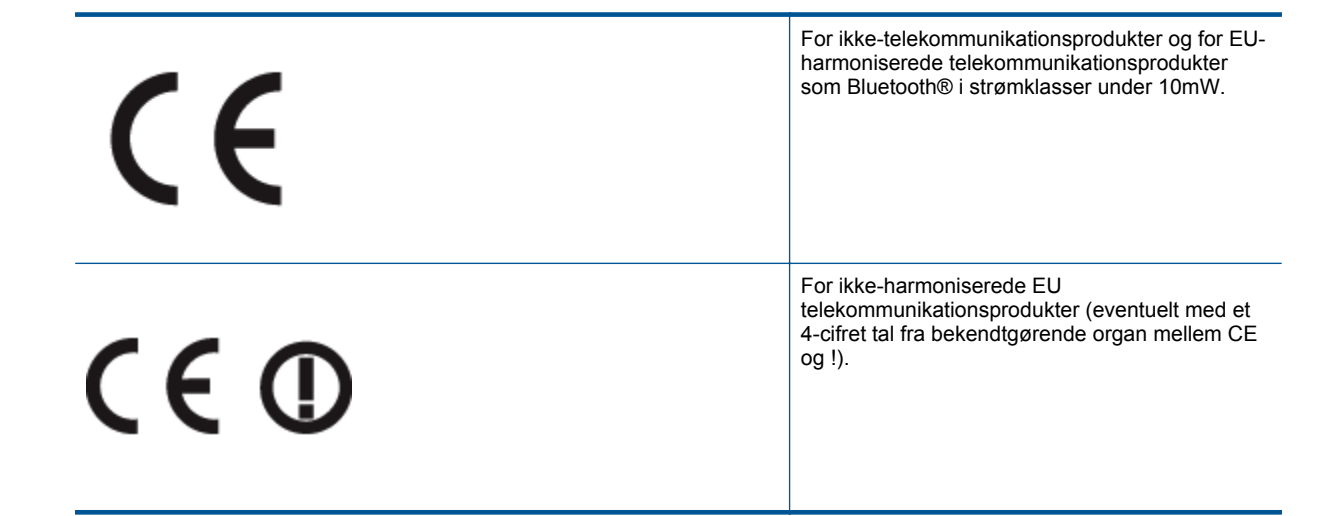

Se etiketten med lovgivningsmæssige oplysninger på produktet.

Dette produkts telekommunikationsfunktionalitet må bruges i følgende EU- og EFTA-lande: Østrig, Belgien, Bulgarien, Cypern, Tjekkiet, Danmark, Estland, Finland, Frankrig, Tyskland, Grækenland, Ungarn, Island, Irland, Italien, Letland, Liechtenstein, Litauen, Luxembourg, Malta, Holland, Norge, Polen, Portugal, Rumænien, Slovakiet, Slovenien, Spanien, Sverige, Schweiz og Storbritannien.

Telefonstikket (findes ikke på alle produkter) er beregnet til tilslutning til analoge telefonnet.

#### Produkter med trådløse LAN-enheder

 Nogle lande kan have specifikke forpligtelser eller krav vedrørende driften af trådløse LAN-netværk, f.eks. kun indendørsbrug eller restriktioner på tilgængelige kanaler. Sørg for, at landeindstillingerne i det trådløse netværk er korrekt.

#### Frankrig

 Der gælder visse begrænsninger for 2,4 GHz trådløs LAN-drift af dette produkt: Dette produkt må benyttes inden døre i hele 2400 MHz til 2483,5 MHz frekvensbåndet (kanal 1 til 13). Udendørs må det kun benyttes i 2400 MHz til 2454 MHz frekvensbåndet (kanal 1 til 7). De nyeste krav findes på <u>www.arcep.fr</u>.

Kontakt for spørgsmål vedrørende myndighedskrav er:

Hewlett-Packard GmbH, Dept./MS: HQ-TRE, Herrenberger Strasse 140, 71034 Boeblingen, TYSKLAND

# Lovgivningsmæssige bestemmelser for trådløs

Dette afsnit indeholder følgende lovgivningsmæssige oplysninger vedrørende trådløse produkter:

- Exposure to radio frequency radiation
- Notice to users in Brazil
- Notice to users in Canada
- Notice to users in Taiwan
- European Union Notice

### **Exposure to radio frequency radiation**

**Caution** The radiated output power of this device is far below the FCC radio frequency exposure limits. Nevertheless, the device shall be used in such a manner that the potential for human contact during normal operation is minimized. This product and any attached external antenna, if supported, shall be placed in such a manner to minimize the potential for human contact during normal operation. In order to avoid the possibility of exceeding the FCC radio frequency exposure limits, human proximity to the antenna shall not be less than 20 cm (8 inches) during normal operation.

### Notice to users in Brazil

### Aviso aos usuários no Brasil

Este equipamento opera em caráter secundário, isto é, não tem direito à proteção contra interferência prejudicial, mesmo de estações do mesmo tipo, e não pode causar interferência a sistemas operando em caráter primário. (Res.ANATEL 282/2001).

### Notice to users in Canada

### Notice to users in Canada/Note à l'attention des utilisateurs canadiens

For Indoor Use. This digital apparatus does not exceed the Class B limits for radio noise emissions from the digital apparatus set out in the Radio Interference Regulations of the Canadian Department of Communications. The internal wireless radio complies with RSS 210 and RSS GEN of Industry Canada.

Utiliser à l'intérieur. Le présent appareil numérique n'émet pas de bruit radioélectrique dépassant les limites applicables aux appareils numériques de la classe B prescrites dans le Règlement sur le brouillage radioélectrique édicté par le ministère des Communications du Canada. Le composant RF interne est conforme a la norme RSS-210 and RSS GEN d'Industrie Canada.

### Notice to users in Taiwan

### 低功率電波輻射性電機管理辦法

第十二條

經型式認證合格之低功率射頻電機,非經許可,公司、商號或使用者均不得擅自變更頻 率、加大功率或變更設計之特性及功能。

### 第十四條

低功率射頻電機之使用不得影響飛航安全及干擾合法通信;經發現有干擾現象時,應立 即停用,並改善至無干擾時方得繼續使用。

前項合法通信,指依電信法規定作業之無線電通信。低功率射頻電機須忍受合法通信或 工業、科學及醫藥用電波輻射性電機設備之干擾。

### **European Union Notice**

### Products with 2.4-GHz wireless LAN devices

### France

L'utilisation de cet equipement (2.4 GHz Wireless LAN) est soumise a certaines restrictions: Cet equipement peut etre utilise a l'interieur d'un batiment en utilisant toutes les frequences de 2400 a 2483.5 MHz (Chaine 1-13). Pour une utilisation en environement exterieur, vous devez utiliser les frequences comprises entre 2400-2454 MHz (Chaine 1-9). Pour les dernieres restrictions, voir <u>http://www.arcep.fr</u>

### Italia

E'necessaria una concessione ministeriale anche per l'uso del prodotto. Verifici per favore con il proprio distributore o direttamente presso la Direzione Generale Pianificazione e Gestione Frequenze.

# Indeks

### Symboler/tal

10 x 15 cm fotopapir specifikationer 42

### Ε

efter supportperioden 40 etiketter specifikationer 42

### F

fotopapir specifikationer 42

### G

garanti 40 genbrug blækpatroner 44 grænsefladekort 31, 32

### Κ

knapper, kontrolpanel 6 kontrolpanel funktioner 6 knapper 6 konvolutter specifikationer 42 kopi specifikationer 43 kundesupport garanti 40

### L

Legal-papir specifikationer 42 Letter-papir specifikationer 42 lovgivningsmæssige bestemmelser regulativt modelidentifikationsnummer 50

### Μ

miljø Miljømæssigt produktovervågningsprogram 43 miljøspecifikationer 41

### Ν

netværk grænsefladekort 31, 32

### Ρ

papir specifikationer 42 periode med telefonisk support supportperiode 40 printer fundet, skærmbillede i Windows 32

### R

regulative bemærkninger trådløs, bestemmelser 52

### S

scanne scanningsspecifikationer 43 sikkerhed netværk, WEP-nøgle 32 systemkrav 41

### Т

tekniske oplysninger kopispecifikationer 43 miljøspecifikationer 41 papirspecifikationer 42 scanningsspecifikationer 43 systemkrav 41 udskriftsspecifikationer 43 telefonsupport 39 transparenter specifikationer 42

### U

udskrive specifikationer 43